# TomTom Toyota

## 1. A doboz tartalma

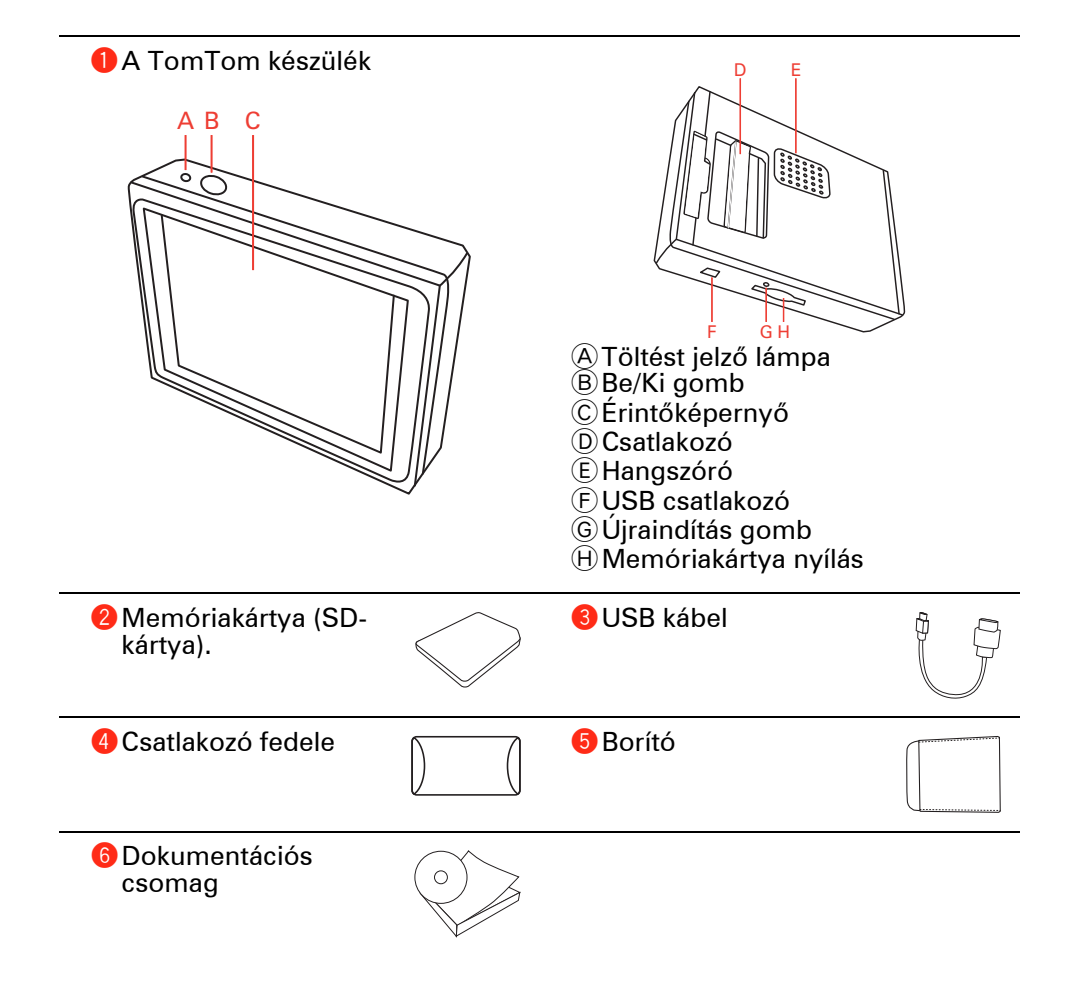

## 2. Mielőtt elkezdené

#### **Bekapcsolás**

Kövesse az e kézikönyv elején található utasításokat a TomTom készülék autóhifibe való dokkolásához. A TomTom készülék úgy is használható, hogy nem dokkolja azt az autóhifibe. Kiegészítőként beszerezhető egy rögzítő, amivel másik autóban is használhatja a TomTom készüléket.

Amikor először kapcsolja be a TomTom készüléket, akkor akár 20 másodpercig is eltarthat, amíg elindul. A TomTom készülék kikapcsolásához nyomja meg, és 2 másodpercig tartsa megnyomva a Be/Ki gombot.

#### **Beállítás**

A navigációs eszköz beállításához a képernyő érintésével meg kell válaszolnia néhány kérdést.

**Fontos**: Ügyeljen arra, hogy a megfelelő nyelvet válassza ki, mert ezt a választott nyelvet használja majd a készülék az összes menüben és az írott utasításokban.

#### Hibaelhárítás

TomTomMindig győződjön meg arról, hogy az alkalmazás legújabb verzióját használja az eszközén TomTom. Az alkalmazást a TomTom HOME segítségével frissítheti.

Ha probléma lép fel a TomTom készülék bekapcsolásával, akkor próbálja meg a TomTom újraindítását.

A TomTom újraindításához egy kiegyenesített gemkapoccsal vagy valami hozzá hasonló tárggyal nyomja meg az újraindítás gombot. Az újraindítás gomb a memóriakártya nyílása mellett található a TomTom alján. Ezután kapcsolja be a TomTom készüléket.

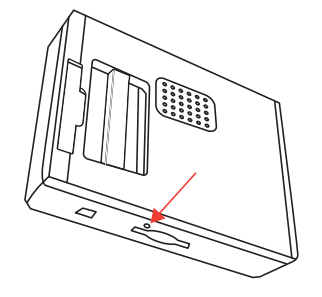

#### A vétel javítása

Ha a TomTom készüléknek 5 percnél tovább tart az Ön aktuális pozíciójának meghatározása, akkor ellenőrizze, hogy szabad helyen van-e az eszköz, nincsenek-e magas épületek vagy fák a közelben.

Ha csatlakoztatja a TomTom eszközt a számítógéphez, akkor a TomTom HOME programot arra is használhatja, hogy letöltse a műholdak következő 7 napi pozícióját. Ez segít abban, hogy a TomTom eszköz gyorsabban megtalálja az Ön pozícióját.

#### A készülék karbantartása TomTom

Soha ne hagyja látható helyen a TomTom eszközt és kiegészítőit, amikor magára hagyja autóját, mert könnyen ellophatják azokat!

Megadhat egy jelszót a TomTom készülékben, amelyet minden alkalommal be kell írni, amikor elindítja a TomTom eszközt.

Fontos, hogy gondoskodjon a TomTom-ról.

- A TomTom nem szélsőséges hőmérsékletben való használatra van tervezve, ezért ilyen környezetben való használat során a készülék maradandó károsodást szenvedhet.
- Semmiképpen se nyissa ki a TomTom hátlapját! Ez veszélyes lehet, és a garancia elvesztésével jár.
- Puha ruhával törölje át és szárítsa meg a TomTom képernyőjét! Ne használjon semmilyen folyékony tisztítószert!

#### Éjszakai nézet

Amikor bekapcsolja az autó fényszóróját, akkor a TomTom átvált éjszakai nézetre. Az éjszakai nézetben a TomTom képernyőjének fényereje lecsökken, így jobban látható, amikor kint sötét van.

A TomTom készülék éjszakai nézete az autóhifi fényerő-szabályozásához van kapcsolva. Az autóhifi fényerő-szabályozásának ismertetését lásd annak kézikönyvében.

A képernyő fényerejének manuális beállításához válassza azt a beállítást, amelyik nem kapcsolja máshoz az éjszakai nézetet az **Összekapcsolás beállítások** opciónál a Beállítások menüben. Az éjszakai nézet manuális bekapcsolásához érintse meg az **Éjjeli színek használata** opciót a Beállítások menüben.

## 3. Vezetőnézet

Amikor elindul a TomTom, akkor a Vezetőnézet látható az Ön aktuális pozíciójának részleteivel.

A képernyő közepének megérintésével bármikor megnyithatja a főmenüt.

*Megjegyzés:* A Vezetőnézet fekete-fehérben látható, amíg a TomTom beméri az Ön aktuális pozícióját.

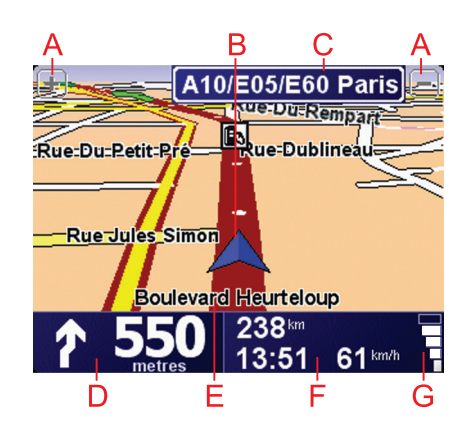

- (A) A + és a érintésével nagyíthat és kicsinyíthet.
- B Az Ön aktuális pozíciója.
- © A következő főút neve vagy útjelzési információ, ha van ilyen.
- D Navigációs utasítás a következő útszakaszhoz.

Érintse meg ezt a területet az utolsó hangutasítás megismétléséhez és a hangerő módosításához.

- E Annak az utcának a neve, amelyen Ön éppen tartózkodik.
- E Az utazásról szóló információk, mint például az utazás időtartama, a hátralévő távolság és az érkezési idő.

A megjelenített adatok megváltoztatásához érintse meg az **Állapotsor** beállítások opciót a **Beállítások** menüben.

G A GPS jel erőssége.

## 4. Az első utazás

Az útvonal megtervezése a TomTom készülékkel könnyű. Az első útvonal megtervezéséhez kövesse a következő lépéseket.

**Fontos:** Utazását mindig a vezetés megkezdése előtt tervezze meg! Vezetés közben az útvonal tervezése veszélyes!

1. Érintse meg a képernyőt a főmenü megjelenítéséhez.

**Megjegyzés**: A TomTom nyomógombjai színesek, hacsak egy nyomógomb nincs aktuálisan letiltva. Például az **Alternatíva keresése**... nyomógomb a főmenüben addig nem használható, amíg meg nem tervez egy útvonalat.

2. Érintse meg a Navigálás... opciót.

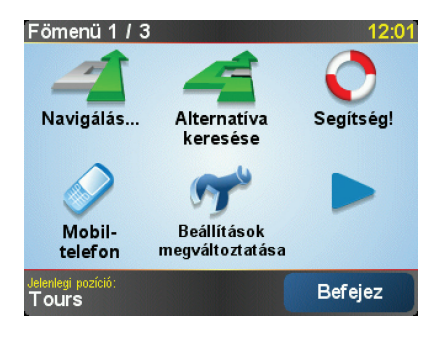

3. Érintse meg a Cím opciót.

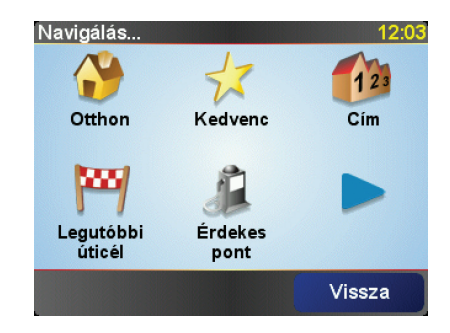

A cím megadásánál az alábbi lehetőségek közül választhat:

- Városközpont ezt a nyomógombot érintse meg, ha az úticélt egy város vagy egy település központjaként szeretné megadni.
- Utca és házszám ezt a nyomógombot érintse meg, ha az úticélt pontos címként szeretné megadni.
- **Postai irányítószám** ezt a nyomógombot érintse meg, ha egy postai irányítószámot szeretne megadni úticélnak.

**Megjegyzés**: Bármelyik országhoz megadhat egy postai irányítószámot. Az Egyesült Királyságban és Hollandiában a postai irányítószámok elég részletesek ahhoz, hogy önmagukban azonosítsanak egy házat. Más országokban egy város vagy egy terület azonosításához adhat meg egy postai irányítószámot. Ezután meg kell adnia egy utcanevet és egy házszámot.

 Útkereszteződés vagy csomópont - ezt a nyomógombot érintse meg, ha az úticélt két út találkozási pontjaként szeretné megadni.

Ebben a példában egy pontos címet adunk meg.

4. Érintse meg az Utca és házszám opciót.

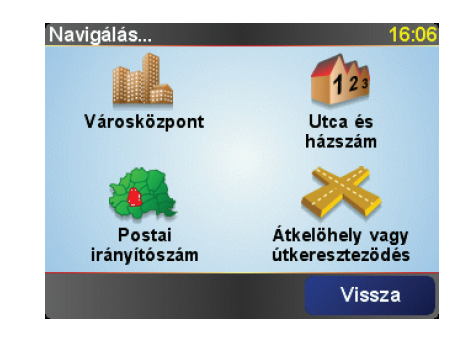

**Megjegyzés**: Amikor először tervez egy utazást, a TomTom készülék arra fogja kérni, hogy válasszon egy országot. Az Ön választását el fogja menteni a készülék, és minden tervezett útvonalnál fel fogja használni azt.

Ezt a beállítást Ön bármikor módosíthatja, ha megérinti az ország zászlóját.

5. Kezdje el beírni a város nevét, ahova utazni szeretne.

| Város | s: Pari | is   |    |    |    |        |     |
|-------|---------|------|----|----|----|--------|-----|
| Paris |         |      |    |    |    |        |     |
| Par   | ís (I   | Pari | s) |    | ŀ  | France |     |
| A     | В       | С    | D  | E  | F  | G      | н   |
| Ι     | J       | к    | L  | м  | N  | 0      | P   |
| -     | D       | c    | T  |    | V  |        | v   |
| ų     | ĸ       | 3    | -  | U  | V  | vv     | ~   |
| Υ     | Ζ       |      | •  | 12 | 23 | Vis    | sza |

Ahogy írja be a nevet, a képernyőn megjelennek az addig beírt névrészletnek megfelelő városnevek. Ha az úticél látható a listában, akkor az úticél megadásához érintse meg a város nevét.

6. Kezdje el begépelni az utca nevét, majd válassza ki, ha megjelenik a képernyőn.

Mint a városnevek esetén, a beírt részletnek megfelelő utcanevek megjelennek a képernyőn. Ha az úticél látható a listában, akkor az úticél megadásához érintse meg az utca nevét.

7. Most adja meg az úticél házszámát, majd érintse meg a **Befejez** opciót.

| Házszár | n:        |         |       | 12:11 |
|---------|-----------|---------|-------|-------|
|         |           | 1       |       |       |
|         |           |         |       | r     |
| 1       | 2         | 3       | 4     | 5     |
|         |           |         | -     |       |
| 6       | 7         | 8       | 9     | 0     |
| Ŭ       | -         | U       | -     | •     |
|         | Kanada    |         |       | 01/   |
|         | Kereszte: | zodes V | ISSZA | UK    |

8. A TomTom megkérdezi, hogy egy adott időpontban kell-e megérkeznie. Ennél a lépésnél érintse meg a **NEM** opciót.

A TomTom kiszámítja az útvonalat. Az

9. Az útvonal kiszámítása után érintse meg a Befejez opciót.

A TomTom azonnal elkezdi vezetni Önt az úticél felé mind a szóbeli utasításokkal, mind a képernyőn látható irányokkal.

| Paris                                                                                                    | 12:13                |
|----------------------------------------------------------------------------------------------------|----------------------|
| VIRE EVREUX<br>VIRE PALENÇON CHARTRES MELUN<br>TROYES<br>VITRÉ LE MANS ORLEANS AUXERRE<br>AUBRIANT<br>ANGERS TOTAL<br>TES BOURGES | Töllés<br>0 müholdak |
| 2:13 óra - 239 km<br>Leggyorsabb útvonal                                                                                          | verzió<br>7.800      |
| Részletek Alternativa keresése Bef                                                                                                | ejez                 |

Megérkezési idők

Amikor egy útvonalat tervez, a TomTom megkérdezi, hogy egy adott időpontban kell-e megérkeznie.

Érintse meg az **IGEN** opciót a kívánt megérkezési idő megadásához.

A TomTom kiszámítja a megérkezési időpontot, és megmutatja, hogy Ön időben fog-e megérkezni.

Ezt az információt arra is használhatja, hogy megtervezze, mikor kell elindulnia. Ha a TomTom azt mutatja, hogy Ön 30 perccel korábban fog megérkezni, akkor még várhat, és inkább 30 perccel később indulhat el, mint hogy korábban érkezzen meg.

Az utazás során a készülék folyamatosan újraszámítja a megérkezési időt. Az állapotsor az alábbiak szerint mutatja, hogy Ön időben érkezik-e vagy pedig késni fog:

| +55 <sup>min</sup> | Ön a megadott megérkezési időnél 55 perccel előbb fog<br>érkezni.                                                                             |
|--------------------|----------------------------------------------------------------------------------------------------|
|                    | Ha a becsült megérkezési idő legalább öt perccel megelőzi a<br>beírt érkezési időpontot, akkor ezt zöld színnel mutatja a<br>készülék.        |
| +3 <sup>min</sup>  | Ön a megadott megérkezési időnél 3 perccel előbb fog érkezni.                                                                                 |
|                    | Ha a becsült megérkezési idő kevesebb, mint 5 perccel előzi<br>meg a beírt érkezési időpontot, akkor ezt sárga színnel mutatja<br>a készülék. |

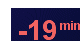

Ön 19 perc késéssel fog érkezni.

Ha a becsült megérkezési idő később van, mint a beírt érkezési időpont, akkor ezt piros színnel mutatja a készülék.

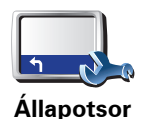

beállítások

Érintse meg az **Állapotsor beállítások** menüpontot a Beállítások menüben, hogy engedélyezze vagy letiltsa a figyelmeztetést a megérkezési időre.

Válassza ki a kívánt opciókat az első menüoldalon, majd érintse meg a **Befejez** nyomógombot.

A megérkezési időre való figyelmeztetés engedélyezéséhez jelölje be a **Mutatja a késést a megérkezési időtől** opciót.

#### Mik az egyéb navigációs opciók?

Amikor megérinti a **Navigálás...** menüpontot, akkor az úticélt többféleképpen megadhatja, nem csak a cím beírásával. A többi opció az alábbiakban van felsorolva:

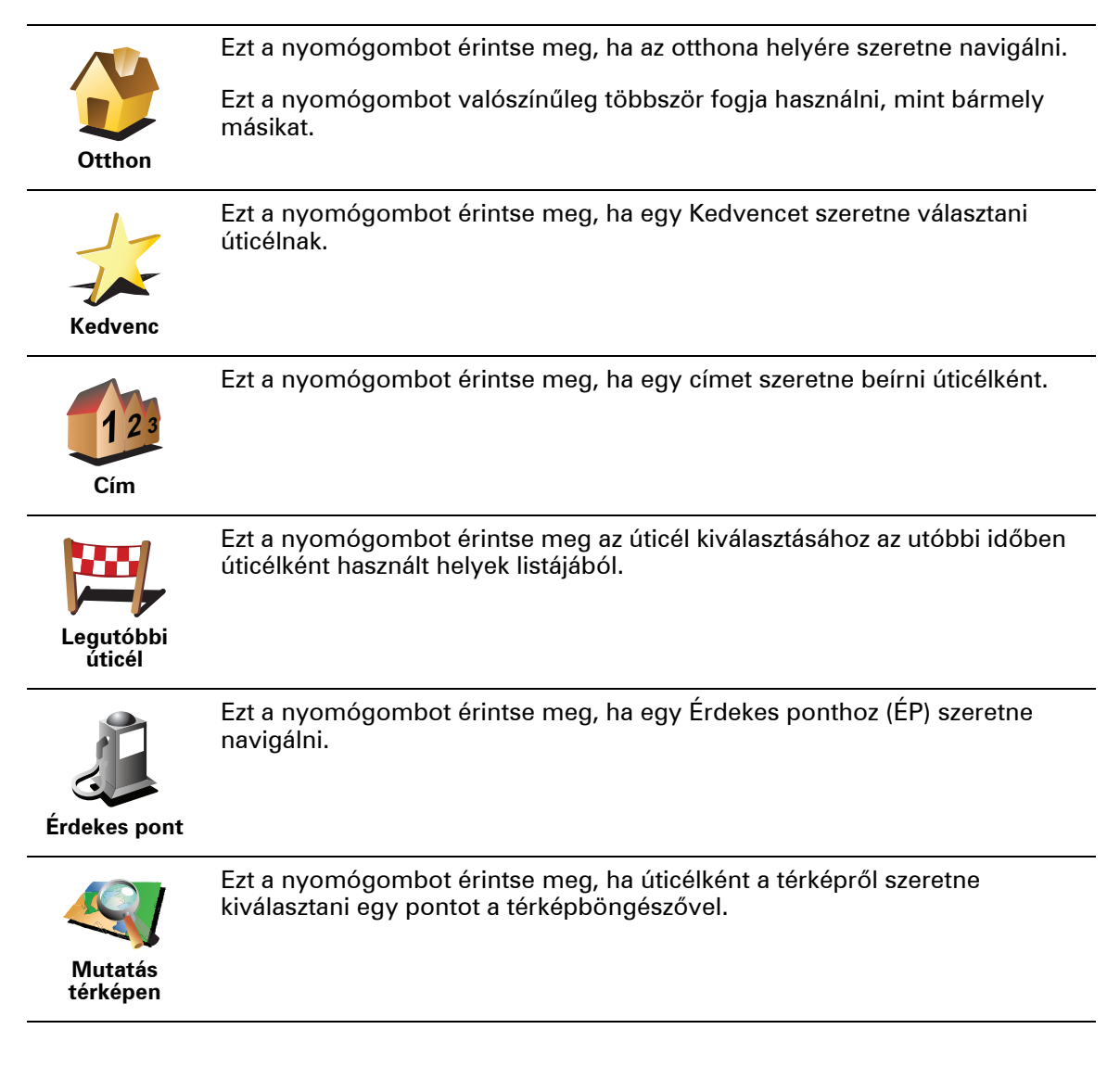

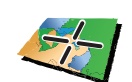

Ezt a nyomógombot érintse meg, ha a szélesség és a hosszúság értékeinek használatával szeretne megadni egy úticélt.

Szélesség Hosszúság

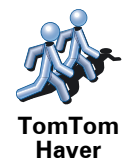

Ezt a nyomógombot érintse meg, ha egy ismerős TomTom felhasználó utoljára ismert pozíciójához szeretne navigálni. Ne feledje, hogy a haver is mozoghat, mielőtt Ön odaér.

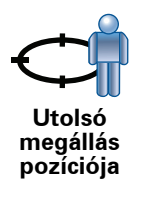

Ezt a nyomógombot érintse meg, ha úticélként a legutóbb rögzített pozícióját szeretné kiválasztani.

#### Útvonal előzetes megtervezése

Arra is használhatja a TomTom készüléket, hogy előre megtervezze az utazását mind az indulási pont, mind az úticél kiválasztásával. Például az alábbiakat teheti:

- Indulás előtt megtudhatja, hogy mennyi ideig fog tartani az utazás.
- Ellenőrizheti a tervezett utazás útvonalát.
- Megnézheti az utat valaki számára, aki épp Önhöz tart látogatóba, így elmagyarázhatja neki az útvonalat.

Egy útvonal előre tervezéséhez kövesse az alábbi lépéseket:

- 1. Érintse meg a képernyőt a fő menüsor megjelenítéséhez.
- 2. Érintse meg a nyíl nyomógombot, hogy a következő menüoldalra lépjen, majd érintse meg az **Útvonal előkészítése** gombot.

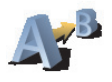

Útvonal előkészítése

- 3. Ugyanúgy válassza ki az utazás kezdő pontját, mint ahogyan az úticélt szokta kiválasztani.
- 4. Adja meg az utazás úticélját.
- 5. Válassza ki a tervezendő útvonal típusát.
  - Leggyorsabb útvonal a legrövidebb ideig tartó útvonal.
  - Legrövidebb útvonal a legrövidebb távolság a megadott helyek között. Nem biztos, hogy ez lesz a leggyorsabb útvonal, különösen, ha a legrövidebb útvonal egy városon keresztül vezet.
  - Autópályák elkerülése olyan útvonal, amely elkerüli az autópályákat.
  - Gyalogút útvonal gyalogláshoz.
  - Kerékpárút útvonal biciklizéshez.
  - Korlátozott sebesség útvonal olyan jármű számára, amelyet csak korlátozott sebességgel lehet vezetni. Meg kell adnia a legnagyobb sebességet.

6. A TomTom megtervezi az útvonalat az Ön által választott két hely között.

#### Információ egy útvonalról

Úgy érheti el ezeket az opciókat az utoljára tervezett útvonalról, hogy megérinti az **Útvonal megtekintése** opciót a főmenüben vagy a **Részletek** gombot az útvonal összegzése képernyőn.

Ezután a következő opciókat választhatja:

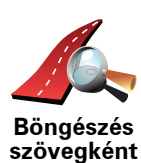

Ezt a nyomógombot érintse meg az útvonal összes befordulási utasításának listázásához.

Ez akkor nagyon hasznos, amikor valakinek el kell magyaráznia az útvonalat.

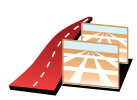

Böngészés

képekként

Ezt a nyomógombot érintse meg az utazás minden befordulásának megtekintéséhez. A jobb és a bal nyíl érintésével mozoghat előre és vissza az utazásban.

Érintse meg a képernyőt, ha ki szeretné kapcsolni a 3D megjelenítést, és felülről szeretné nézni a térképet.

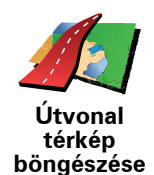

Ezt a nyomógombot érintse meg, hogy a térképböngészővel egy áttekintést kapjon az útvonalról.

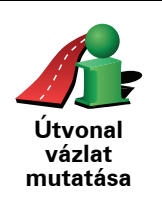

Ezt a nyomógombot érintse meg az útvonalat összegző képernyő megnyitásához.

## 5. Alternatív útvonal keresése

Miután már megtervezte az útvonalát, előfordulhat, hogy meg szeretne valamit változtatni az útvonalon anélkül, hogy módosítaná az úticélt.

Miért kell módosítani az útvonalat?

Talán az alábbi okok egyike miatt:

- Útlezárást vagy torlódott forgalmat lát maga előtt.
- Egy megadott helyen keresztül szeretne utazni, hogy felvegyen valakit, megálljon ebédelni vagy tankolni.
- El szeretne kerülni egy bonyolult útkereszteződést vagy egy olyan utat, amelyet nem szeret.

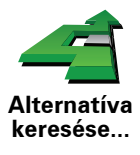

Érintse meg az **Alternatíva keresése**... elemet a főmenüben, hogy módosítsa az éppen megtervezett útvonalat.

Ezután érintse meg az alábbi opciók egyikét.

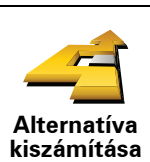

Ezt a nyomógombot érintse meg a már megtervezett útvonal alternatívájának kiszámításához.

A TomTom egy új útvonalat fog keresni az Ön aktuális helyétől az úticéljáig.

Ha mindezek után úgy döntene, hogy mégis az eredeti útvonalat részesíti előnyben, akkor érintse meg az **Eredeti újratervezése** opciót.

#### Miért kellene nekem ezt tennem?

Az új útvonal az Ön aktuális helyéhez és az úticélhoz közeli utakat kivéve teljesen különböző utakat használ az úticél eléréséhez. Ez egy egyszerű módja egy teljesen különböző útvonal kiszámításának.

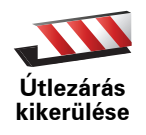

Ezt a nyomógombot érintse meg, ha útlezárást vagy torlódott forgalmat lát maga előtt. Ezután meg kell adnia, hogy az Ön előtt lévő útszakasz mekkora részét szeretné kikerülni.

A következő opciók közül választhat: 100m, 500m, 2000m, 5000m. A TomTom újraszámítja az útvonalat úgy, hogy kikerülje az út kiválasztott hosszúságú szakaszát.

Ne feledje, hogy ha egyszer az új útvonalat kiszámította a készülék, akkor nagyon hamar le kell majd térnie arról az útról, amelyen éppen halad.

Ha az útlezárás hirtelen megszűnik, akkor az eredeti útvonalhoz való visszatéréshez érintse meg az **Eredeti újratervezése** opciót.

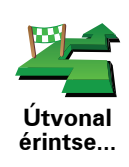

Ezt a nyomógombot érintse meg, ha az útvonalat úgy szeretné megváltoztatni, hogy az érintsen egy adott helyet, ha például fel szeretne valakit venni útközben.

Önnek ugyanúgy kell kiválasztani az érintendő helyet, mint az úticélt. Ugyanazok közül az opciók közül választhat: például **Cím, Kedvenc, Érdekes pont** és **Mutatás térképen**.

A TomTom egy olyan új útvonalat fog kiszámítani az úticélhoz, amely átmegy azon a helyen, amelyet Ön kiválasztott. A végső úticéllal ellentétben a TomTom nem fogja Önt értesíteni, amikor elhalad e hely mellett.

E nyomógomb használatával csak egy hely érintésével utazhat. Ha több helyen akar áthaladni, akkor használjon egy Útvonalat.

Eredeti újratervezése Ezt a nyomógombot érintse meg az eredeti útvonalhoz való visszatéréshez anélkül, hogy elkerülné az útlezárást vagy megadott helyeket érintene.

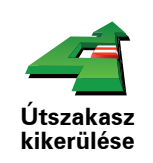

Ezt a nyomógombot érintse meg az útvonal egy részének kikerüléséhez. Ezt a nyomógombot használja, ha úgy látja, hogy az útvonal olyan utat vagy kereszteződést tartalmaz, melyet Ön nem szeret, vagy amelyen köztudottan forgalmi problémák szoktak lenni.

Ezután Ön az útvonalon lévő utak listájából kiválaszthatja azt az utat, amelyet ki szeretne kerülni.

## 6. Menus

#### Főmenü

A főmenü megnyitásához bármikor megérintheti a képernyőt, amikor a TomTom készüléken a Vezetőnézet látható.

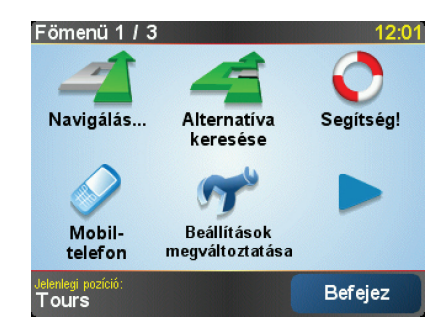

#### • Navigálás...

Ezt a nyomógombot érintse meg egy útvonal tervezésének elindításához.

#### • Alternatíva keresése...

Ezt a nyomógombot érintse meg, ha el akar kerülni egy útszakaszt, bizonyos helyen akar keresztülmenni, vagy alternatív útvonalat akar.

Segítség!

A Segítség! használata egyszerű módja annak, hogy megtalálja és elérje a segélyszolgálati központokat és más speciális szolgáltatásokat.

• Mobiltelefon

Ez a nyomógomb nyitja meg a mobiltelefon menüt. Például hívást kezdeményezhet vagy üzeneteket írhat vagy olvashat.

#### • Beállítások megváltoztatása

Ez a nyomógomb nyitja meg a Beállítások menüt. Sok dolgot módosíthat, amelyek hatással vannak a TomTom készülék megjelenésére és működésére.

#### Elrejtett nyomógombok és funkciók

Amikor először kezdi el használni a TomTom készüléket, akkor nem minden nyomógomb jelenik meg a menüben.

Sok nyomógomb és néhány bonyolultabb funkció el van rejtve, mert Önnek csak ritkán lehet szüksége ezekre a funkciókra.

Az összes nyomógomb és funkció megjelenítéséhez érintse meg a **MINDEN menüopció megjelenítése** menüpontot a Beállítások menüben.

Ezeknek a nyomógomboknak az újbóli elrejtéséhez érintse meg a **Kevesebb** menüopció megjelenítése menüpontot a Beállítások menüben.

# 7. Hangok

A TomTom a következő funkciókhoz használ hangokat:

- Szóbeli utasítások
- Kihangosított hívások
- · Figyelmeztetések

#### Hogyan változtathatom meg a hangerőt?

A hangerőt Ön háromféleképpen módosíthatja:

• Érintse meg a Vezetőnézet bal alsó sarkát. Az utolsó szóbeli utasítást ismétli, és a hangerőt mutatja a készülék.

A hangerőt a csúszka mozgatásával módosíthatja.

 A főmenüben érintse meg a Beállítások megváltoztatása, majd a Hangerő beállítások elemeket.

Érintse meg a **Tesztelés** nyomógombot a módosítások ellenőrzéséhez.

#### A hangerő automatikus megváltoztatása

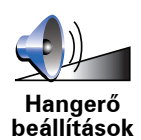

A TomTom automatikusan tudja állítani a hangerejét.

- 1. A főmenüben érintse meg a **Beállítások megváltoztatása** opciót.
- 2. Érintse meg a Hangerő beállítások elemet.
- 3. Válassza a Hangerő összefügg autó sebességével elemet.
- 4. Érintse meg a **Befejez** opciót.

#### Hang kiválasztása

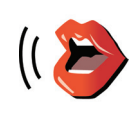

A TomTom készülék által használt hang cseréjéhez érintse meg a Hangbeállítások opciót a Beállítások menüben, majd érintse meg a Hang módosítása opciót. Válasszon egy hangot a listából.

Hangbeállítások

## 8. Az autóhifi használata

#### Átkapcsolás hangra

A TomTom készülék autóhifi vezérlésére való átkapcsolásához nyomja meg a **Képernyő** nyomógombot. Bármikor visszakapcsolhat a navigációs funkciókhoz a **Képernyő** nyomógomb ismételt megnyomásával.

Amikor átkapcsol az autóhifi vezérlésére, akkor az a rádióra kapcsol, ha nem volt más hangforrás kijelölve. Másik hangforrás kijelöléséhez nyomja meg a **Forrás** nyomógombot.

Minden zene hangereje az autóhifi hangerőszabályozójával állítható. A szóbeli utasítások hangerejét külön állíthatja a TomTom készülék hangerőszabályozásával.

A rádió használata

 Radio
 9:45am

 102.00 MHz
 FM1

 Radio
 1

 1
 2
 3

 4
 5
 6

hangolva. Radio 9:45am

A TomTom készülék megjeleníti a rádióállomást és a frekvenciát, amire rá van

Az állomásokat eltárolhatja, hogy azokat könnyen elő lehessen hívni. Frekvenciasávonként 6 állomást lehet beprogramozni. Egy frekvencia eltárolásához nyomja meg, és tartsa megnyomva azt a számot, amelyre el szeretné tárolni a frekvenciát. Amikor a gomb színe feketére változik, akkor a frekvencia el lett tárolva.

Egy eltárolt állomás kiválasztásához nyomja meg a hozzá tartozó gombot.

iPod® és USB tárolóeszközök használata

A TomTom az autóhifihez csatlakoztatott iPod®-on vagy USB tárolóeszközön lévő dalok lejátszására is használható. Az iPod és az autóhifi csatlakoztatására szolgáló kábel kiegészítőként kapható.

*Megjegyzés:* A TomTom készüléket dokkolni kell az autóhifibe az iPod®-on vagy USB tárolóeszközön lévő zene lejátszásához

Amikor először csatlakoztat egy iPod®-ot vagy egy USB tárolóeszközt az autóhifihez, és azt választja ki hangforrásnak, akkor az autóhifi az iPod® vagy az USB tárolóeszköz első számát kezdi el játszani.

Az iPod® vagy az USB tárolóeszköz kiválasztásához addig nyomja meg a **Forrás** nyomógombot az autóhifin, míg az **iPod** vagy az **USB** felirat meg nem jelenik a TomTom készüléken. A lejátszandó szám kiválasztásához érintse meg a **Kiválaszt** opciót. A TomTom Jukebox használatával ezután kiválaszthatja a hallgatni kívánt számokat.

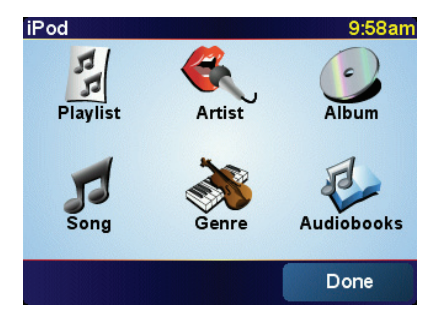

• Lejátszási lista - ezt a nyomógombot érintse meg egy lejátszási lista kiválasztásához.

*Megjegyzés:* Lejátszási listákat harmadik féltől származó alkalmazásokkal készíthet, mint amilyenek az iTunes®, a Musicmatch® vagy a Winamp®.

- Dal ezt a nyomógombot érintse meg az összes zeneszám közül történő választáshoz.
- Előadó ezt a nyomógombot érintse meg, ha egy adott énekes vagy együttes alapján szeretné kiválasztani a számot.
- **Műfaj** ezt a nyomógombot érintse meg, ha egy adott zenefajtát szeretne kiválasztani.
- Album ezt a nyomógombot érintse meg az összes album közül történő választáshoz.
- Hangoskönyvek ezt a nyomógombot érintse meg egy hangoskönyv kiválasztásához. Hangoskönyveket nem lehet USB tárolóeszközről lejátszani.

A következő vagy az előző dalra való ugráshoz használja az autóhifi kezelőszerveit.

**Megjegyzés**: Nem mindegyik mp3 fájl tartalmaz olyan adatokat a dalról, mint az előadó vagy a zene fajtája. Ha a fájl nem tartalmaz ilyen adatokat, akkor a dal címeként a fájlnév fog megjelenni.

## 9. Térkép böngészése

Ha ugyanúgy szeretné nézni a térképet, ahogyan a hagyományos papírtérképeket szokta, akkor érintse meg a **Térkép böngészése** elemet a főmenüben.

A térképet úgy mozgathatja, hogy ráhelyezi az ujját, és elhúzza a képernyőn.

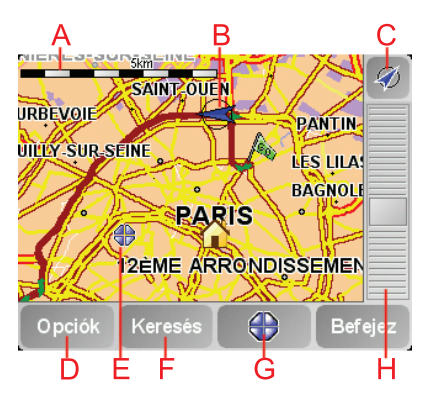

A lépték

B Az Ön aktuális pozíciója.

© GPS nyomógomb

Ezt a nyomógombot érintse meg, ha a képernyő közepén szeretné látni a saját pozícióját a térképen.

- (D) Opciók
- **E**A kurzor
- **F**A Keresés nyomógomb

Ezt a nyomógombot érintse meg egy adott cím megkereséséhez.

**GA Kurzor nyomógomb** 

Ezt a nyomógombot érintse meg, ha a kurzor pozíciójához szeretne navigálni, ha a kurzor pozícióját Kedvencként akarja regisztrálni, vagy ha egy Érdekes pontot szeretne megtalálni a kurzor pozíciójának közelében.

(H) A mértéksáv

A csúszka mozgatásával nagyíthat és kicsinyíthet.

#### Kurzor nyomógomb

A kurzort címek és Érdekes pontok (ÉP-ok) keresésére ls használhatja, amilyenek például az étterem, a vasútállomás vagy a benzinkút.

Helyezze a kurzort egy hely fölé a térképen, majd érintse meg a következő gombok egyikét:

| Navigálás                        | Ezt a nyomógombot érintse meg, ha a kurzor helyére szeretne navigálni. A                                                                                                    |
|----------------------------------|----------------------------------------------------------------------------------------------------|
| oda                              | TomTom kiszámítja Önnek az útvonalat.                                                                                                    |
| Keresés ÉP<br>mellett            | Ezt a nyomógombot érintse meg, ha a kurzor helyéhez közeli ÉP-ot szeretne<br>találni. Ha például talált egy éttermet, ahová menni szeretne, akkor kereshet<br>a környéken egy fedett parkolót.                                                               |
| Fókuszálás a                     | Ezt a nyomógombot érintse meg a kurzor által éppen megjelölt helynek a                                                                                                    |
| térképre                         | képernyő közepére hozásához, amikor a térképet nézi.                                                                                                    |
| Hívás                            | Ezt a nyomógombot érintse meg, ha a kurzor pozíciójában lévő helyet<br>szeretné felhívni. Ez a nyomógomb csak akkor áll rendelkezésre, ha a<br>TomTom ismeri a hely telefonszámát.<br>Sok ÉP telefonszáma van eltárolva a TomTom készülékben. Ha az Ön által |
| Hozzáadás a<br>ked-<br>vencekhez | Ezt a nyomógombot érintse meg, ha a kurzor pozíciójában szeretne<br>létrehozni egy Kedvencet.                                                                                                    |
| Hozzáadás                        | Ezt a nyomógombot érintse meg, ha a kurzor pozíciójában szeretne                                                                                                    |
| mint ÉP                          | létrehozni egy ÉP-ot.                                                                                                    |
| Pozíció                          | Ezt a nyomógombot érintse meg, ha a kurzor pozíciójában lévő helyet                                                                                                    |
| javítása                         | szeretné kijavítani.                                                                                                    |

### **10. TomTom Map Share**

A TomTom Map Share<sup>TM</sup> egy ingyenes szolgáltatás, amely lehetővé teszi, hogy Ön frissítéseket készítsen a térképéhez, és ha szeretné, akkor meg is oszthatja ezeket a frissítéseket a TomTom Map Share közösség tagjaival.

Ha egy forgalom elől elzárt utcát talál, amely régebben átjárható volt, akkor a Map Share használatával frissítheti a térképét, majd megoszthatja ezt a frissítést a többi Map Share taggal.

A Map Share segítségével a térkép kiadásának dátumától számított egy évig küldhet és fogadhat térképfrissítéseket. Ez azt jelenti, hogy a kiadás dátuma után egy évvel Ön már nem küldhet és nem fogadhat térképfrissítéseket a térképnek ehhez a verziójához - Ön azonban még készíthet frissítéseket a saját térképére, és használhatja azokat a saját eszközén.

Ha csatlakozik a TomTom Map Share közösséghez, akkor naprakészen tarthatja térképeit a Map Share közösség tagjai által készített legújabb frissítésekkel.

Ön kiválasztja a kívánt frissítések típusát, és minden alkalommal, amikor csatlakoztatja a TomTom eszközt a TomTom HOME programhoz, a térkép automatikusan frissítve lesz.

#### TomTom Map Share közösség

A Map Share közösséghez való csatlakozáshoz az alábbiakat kell tennie:

1. Érintse meg a Térképjavítások opciót a főmenüben.

**Tipp**: Ha nem látja a **Térképjavítások** nyomógombot a főmenüben, érintse meg a **MINDEN menüopció megjelenítése** opciót a Beállítások menüben.

2. Érintse meg a Mások módosításainak letöltése opciót.

3. Érintse meg a Csatlakozás opciót.

Amikor Ön csatlakoztatja a TomTom eszközt a számítógépéhez, a TomTom HOME automatikusan letölti az összes rendelkezésre álló térképfrissítést, és elküldi az Ön által készített módosításokat a Map Share közösségnek.

#### **Térképfrissítések**

Kétféle térképfrissítés van:

 Olyan frissítések, amelyek azonnal megjelennek a térképen. Ezek közé tartozik egy utca forgalmi irányának megváltoztatása, egy utca blokkolása vagy átnevezése és az ÉP-ok hozzáadása és szerkesztése.

A módosításoknak ez a típusa azonnal megjelenik az Ön térképén. Ön bármikor elrejtheti ezeket a frissítéseket a Map Share beállítások menüben.

 Olyan frissítések, amelyek be lesznek jelentve a TomTom-nak, de nem jelennek meg azonnal a térképen. Ezek közé tartozik a hiányzó utca, az autópályák bejáratainak és kihajtóinak hibája és a hiányzó körforgalom.

A frissítéseknek ezt a típusát a TomTom ellenőrzi, és a hitelesítés után beépíti a következő térképkiadásba. Ezért ezek a frissítések nincsenek megosztva a Map Share közösséggel.

**Tipp**: Ha nem látja a **Térképjavítások** nyomógombot a főmenüben, érintse meg a **MINDEN menüopció megjelenítése** opciót a Beállítások menüben.

#### Egy térképfrissítés elkészítése

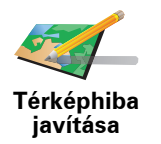

- 1. Érintse meg a Térképjavítások opciót a főmenüben.
- 2. Érintse meg a Térképhiba javítása opciót.

Megjelenik a lehetséges térképfrissítések listája.

3. Válassza ki a bejelentendő frissítés típusát.

**Megjegyzés**: Ha a **Hiányzó ÉP hozzáadása** vagy az **Egyéb hiba jelentése** opciót érinti meg, akkor a következő lépés előtt kiegészítő adatokat is meg kell adnia.

- 4. Válassza ki azt a módszert, amellyel meg kívánja adni a frissítés helyét.
- 5. Ha megtalálta a helyet, akkor érintse meg a **Befejez** opciót.
- 6. Most adja meg vagy nyugtázza a frissítést.

#### Térképhiba bejelölése útközben

Ha a térképen észrevesz egy figyelmet igénylő elemet, akkor a **Jelentés** nyomógombbal megjelölheti a helyet, majd később, a vezetés után megadhatja a részletes adatokat.

A **Jelentés** nyomógombnak a Vezetőnézetben való megjelenítéséhez az alábbiakat kell tennie:

1. Érintse meg a **Térképjavítások** opciót a főmenüben.

**Tipp**: Ha nem látja a **Térképjavítások** nyomógombot a főmenüben, érintse meg a **MINDEN menüopció megjelenítése** opciót a Beállítások menüben.

- 2. Érintse meg a Javítási beállítások opciót.
- 3. Érintse meg a **Befejez** opciót, majd ismét a **Befejez** opciót.
- 4. Jelölje be a **Jelentés nyomógomb megjelenítése** elemet, majd érintse meg a **Befejez** opciót.

A **Jelentés** nyomógomb a Vezetőnézet bal oldalán látható. Ha megjelölt egy helyet, akkor további információkat adhat hozzá a változásokról, miután megnyitja a **Térképjavítások** menüt.

Például egy barátja házához tartva észreveszi, hogy annak az utcának a neve, amelyen éppen tartózkodik, eltér attól a névtől, ami a térképen van. A változás bejelentéséhez érintse meg a **Jelentés** nyomógombot, és a TomTom készülék elmenti az Ön aktuális pozícióját. A frissítést aztán az utazás befejezése után küldheti el a TomTom Map Share-nak. A legújabb térképfrissítések fogadása

Amikor Ön csatlakoztatja a TomTom eszközt a számítógéphez, a TomTom HOME automatikusan letölti az összes rendelkezésre álló térképfrissítést, és elküldi az Ön által készített módosításokat a Map Share közösségnek.

Többféle típusú frissítés van, amelyeket a Javítási beállítások menüben állíthat be.

Saját beállítások módosítása a térképfrissítésekhez

A Javítási beállításokban adhatja meg, hogyan működjön a TomTom Map Share az Ön eszközén.

Az alábbiakat állíthatja be:

- Kiválaszthatja, hogy milyen típusú frissítéseket szeretne használni a térképein.
- Döntse el, hogy meg akarja-e osztani a saját frissítéseit másokkal.
- Megjelenítheti vagy elrejtheti a Jelentés nyomógombot a Vezetőnézetben.

A beállítások elvégzéséhez az alábbiakat kell tennie:

- 1. Érintse meg a Térképjavítások opciót a főmenüben.
- 2. Érintse meg a Javítási beállítások opciót.

A frissítések típusainak listája látható.

- 3. Jelölje be a használni kívánt frissítési típusok melletti jelölőnégyzeteket.
- 4. Érintse meg a Befejez opciót.
- 5. Válassza ki, hogyan kívánja megosztani a térképfrissítéseket a Map Share közösséggel, majd érintse meg a **Befejez** opciót.
- 6. Válassza ki, hogy szeretné-e látni a **Jelentés** nyomógombot a Vezetőnézetben.
- 7. Érintse meg a Befejez opciót.

**Tipp**: Ha később úgy dönt, hogy el szeretné távolítani a frissítéseket a térképről, akkor vegye ki a jelölést azok mellől a frissítési típusok mellől, amelyeket el szeretne távolítani. Ha az összes jelölőnégyzetből kiveszi a jelölést, akkor a térkép visszaáll az első frissítés előtti eredeti állapotába.

Térképfrissítési kategóriák

Többféle frissítést végezhet el egy térképen.

Egy frissítés létrehozásához a térképen érintse meg a Térképjavítások opciót a főmenüben, majd érintse meg a Térképhiba javítása opciót. A frissítések következő típusai láthatók.

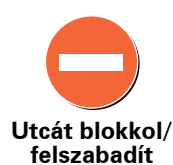

Ezt a nyomógombot érintse meg egy utca blokkolásához vagy felszabadításához. Egy utcát egy irányban vagy mindkét irányban is blokkolhat vagy felszabadíthat.

Például egy Ön közelében lévő utca kijavításához az alábbiakat kell tennie:

- 1. Érintse meg az Utcát blokkol/felszabadít opciót.
- 2. Érintse meg az Ön mellett opciót egy az Ön pozíciójához közeli utca. kiválasztásához. Kiválaszthat egy utcát a neve alapján, egy utcát az Ön otthona közelében vagy egy utcát a térképen.
- 3. A térkép megérintésével válassza ki a javítandó utcát vagy utcarészletet.

A kiválasztott utca kiemelve látható, és a kurzor az utca nevét mutatja.

4. Érintse meg a Befejez opciót.

Az eszköz mutatja az utcát és irányonként azt, hogy a forgalom blokkolva vagy engedélyezve van-e:

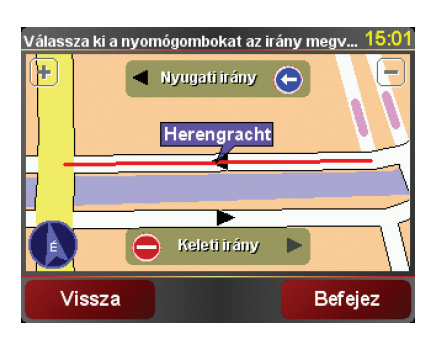

- 5. Az egyes irányok gombjainak megérintésével blokkolhatja vagy szabadíthatja fel a forgalmat az adott irányban.
- 6. Érintse meg a Befejez opciót.

Amikor legközelebb csatlakoztatja az eszközt a TomTom HOME programhoz, akkor az megosztja a frissítéseket a TomTom Map Share közösséggel.

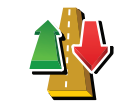

Ezt a nyomógombot érintse meg egy egyirányú utca forgalmi irányának megfordításához, ha a forgalom tényleges iránya eltér a térképen jelzettől.

Megjegyzés: A forgalmi irány megfordítása csak egyirányú utcáknál használható. Ha egy kétirányú utcát választ ki, akkor a forgalmi irány megfordítása helyett az utca blokkolását vagy felszabadítását ajánlja fel Önnek a készülék.

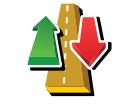

Forgalmi irány megfordítása

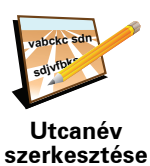

Ezt a nyomógombot érintse meg egy utca nevének megváltoztatásához a térképen.

Például egy az Ön pozíciójához közeli utca nevének módosításához:

- evertése 1. Érintse meg az Utcanév szerkesztése opciót.
  - 2. Érintse meg az Ön mellett opciót.
  - 3. A térkép megérintésével válassza ki a javítandó utcát vagy utcarészletet.
    - A kiválasztott utca kiemelve látható, és a kurzor az utca nevét mutatja.
  - 4. Érintse meg a **Befejez** opciót.
  - 5. Írja be a helyes utcanevet.
  - 6. Érintse meg a Befejez opciót.

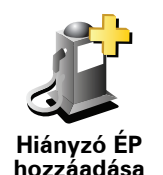

Ezt a nyomógombot érintse meg, ha egy új Érdekes pontot (ÉP) szeretne hozzáadni.

Például egy új étterem hozzáadásához, amely az Ön aktuális pozíciójához közel van:

- 1. Érintse meg a Hiányzó ÉP hozzáadása opciót.
- 2. Az ÉP kategóriák listájában érintse meg az Étterem elemet.
- 3. Érintse meg az Ön mellett opciót.
- 4. Válassza ki a hiányzó étterem helyét.

A pozíciót a cím beírásával vagy a hely térképről történő kiválasztásával választhatja ki. Válassza ki az **Ön mellett** vagy **Az otthon mellett** opciót, hogy megnyissa az aktuális helyéhez vagy otthonához tartozó térképrészletet.

- 5. Érintse meg a Befejez opciót.
- 6. Írja be az étterem nevét, majd érintse meg az **OK** gombot.
- 7. Ha tudja az étterem telefonszámát, akkor írja be azt is, majd érintse meg az **OK** gombot.

Ha nem tudja a számot, akkor annak beírása nélkül csak érintse meg az **OK** gombot.

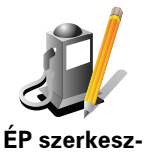

Ezt a nyomógombot érintse meg egy meglévő ÉP szerkesztéséhez.

Ezt a nyomógombot az ÉP-ok alábbi módosításaihoz használhatja:

- Az ÉP törlése.
- tése Az ÉP átnevezése.
  - Az ÉP telefonszámának megváltoztatása.
  - Az ÉP kategóriájának megváltoztatása.
  - Az ÉP mozgatása a térképen.

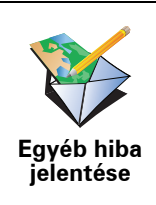

Ezt a nyomógombot érintse meg a frissítések egyéb típusainak bejelentéséhez.

Ezek a frissítések nem javítják azonnal a térképet. A TomTom eszköz speciális frissítési jelentést küld a TomTom Map Share-nak.

Bejelenthet hiányzó utcákat, az autópályák bejáratainak és kihajtóinak hibáit és hiányzó körforgalmakat. Ha a bejelenteni kívánt frissítés egyik fenti típusnak sem felel meg, akkor adjon meg egy általános leírást, majd érintse meg az **Egyéb** opciót.

## 11. Segítség!

A Segítség! egyszerű módját nyújtja a baleseti központokhoz és más speciális szolgáltatóhelyekhez való navigálásnak és segít felhívni azokat telefonon.

Ha például autóbalesetet szenved, használhatja a Segítség! menüpontot a legközelebbi kórház hívására, és bemondhatja a pontos tartózkodási helyét.

**Tipp**: Ha nem látja a **Segítség!** nyomógombot a főmenüben, akkor érintse meg a **MINDEN menüopció megjelenítése** menüpontot a Beállítások menüben.

#### Hogyan használjam a Segítség! menüt egy helyi szolgáltatás felhívásához?

Használhatja a Segítség! menüpontot egy szolgáltatási központ megkereséséhez és felhívásához.

Ha a telefonja csatlakoztatva van a TomTom eszközhöz, akkor a TomTom automatikusan felhívja a telefonszámot.

A Segítség! menüpont használatához egy szolgáltatási központ megkeresésére, a központ felhívására és az Ön aktuális pozíciójától a központhoz navigálásra az alábbiakat kell tennie:

- 1. Érintse meg a képernyőt a főmenü megjelenítéséhez.
- 2. Érintse meg a Segítség! opciót.
- 3. Érintse meg a Segítségért telefonál opciót.
- 4. Válassza ki a kívánt szolgáltatás típusát, például a Legközelebbi kórházat.
- 5. A tárcsázáshoz válasszon ki a listából egy központot, a legközelebbi a lista tetején található.

Amikor megválaszolják a hívást, akkor a TomTom a hely leírásával együtt megmutatja az Ön pozícióját a térképen. Ez segít Önnek elmondani, hogy honnan telefonál.

6. Ha gyalogosan szeretne navigálni a központhoz, akkor érintse meg a **Gyaloglás oda** opciót.

A TomTom elkezdi az Ön vezetését az úticéljához.

#### Opciók

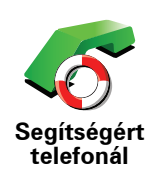

Használja a TomTom eszközt egy szolgáltatás helyének és kapcsolati adatainak megkeresésére.

- Sürgősségi szolgáltatások
- Sürgősségi autómentő szolgáltatások
- Legközelebbi rendőrség
- Legközelebbi orvos
- Legközelebbi kórház
- Legközelebbi tömegközlekedés
- Legközelebbi autószerelő
- Legközelebbi fogorvos
- Legközelebbi gyógyszertár
- Legközelebbi állatorvos

Megjegyzés: Egyes országokban nem érhető el minden szolgáltatás.

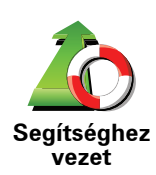

Használja a TomTom-t az úton történő navigáláshoz a szolgáltatási központba.

- Legközelebbi autószerelő
- Legközelebbi kórház
- Legközelebbi orvos
- Legközelebbi rendőrség
- Legközelebbi gyógyszertár
- Legközelebbi fogorvos

Megjegyzés: Egyes országokban nem érhető el minden szolgáltatás.

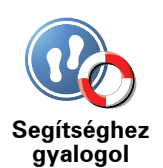

Használja a TomTom eszközt a gyalogos navigáláshoz a szolgáltatási központba.

- Legközelebbi benzinkút
- Legközelebbi tömegközlekedés
- Legközelebbi rendőrség
- Legközelebbi gyógyszertár
- Otthon
- Legközelebbi orvos

Megjegyzés: Egyes országokban nem érhető el minden szolgáltatás.

A TomTom mutatja az Ön aktuális pozícióját.

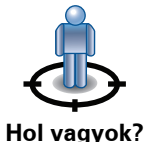

Ezután megérintheti a **Segítségért telefonál** menüpontot a felhívandó szolgáltatás típusának kiválasztásához.

Hol vagyok?

Ezt a nyomógombot érintse meg a Brit Vöröskereszt Elsősegély útmutatójának (British Red Cross First Aid guide) elolvasásához.

Elsősegély útmutató

Ezt a nyomógombot érintse meg a kiválasztott hasznos útmutatók olvasásához.

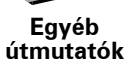

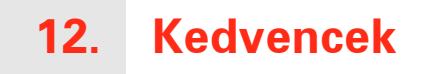

Mik azok a kedvencek?

A kedvencek azok a helyek, amelyeket Ön gyakran meglátogat. Ön készíthet kedvenceket, hogy ne kelljen minden alkalommal beírni a címet, amikor oda szeretne navigálni.

Ezeknek nem kell olyan helyeknek lenniük, amelyeket Ön különösen kedvel, lehetnek csak hasznos címek.

Hogyan készíthetek el egy Kedvencet?

A főmenüben érintse meg a Kedvenc hozzáadása opciót.

**Megjegyzés**: Lehetséges, hogy a **Kedvenc hozzáadása** nyomógomb nem látható a főmenü első oldalán. Érintse meg a nyilat a főmenü további oldalainak megnyitásához.

Ezután az alábbi listából kiválaszthatja a Kedvenc helyét.

Adjon egy könnyen megjegyezhető nevet a kedvencnek. A TomTom mindig ajánl egy nevet, általában a Kedvenc címét. A név megadásához csak kezdje el a beírást. Az ajánlott nevet nem kell törölnie.

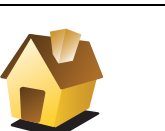

Az Otthon helyét is beállíthatja Kedvencként.

Otthon

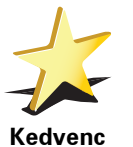

Nem készíthet Kedvencet egy másik Kedvencből. Ez az opció sosem fog rendelkezésre állni ebben a menüben.

Egy Kedvenc átnevezéséhez érintse meg a **Kedvencek rendezése** opciót a Beállítások menüben.

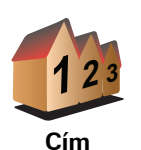

Egy címet is megjelölhet Kedvencnek. A cím megadásánál négy lehetőség közül választhat.

- Városközpont
- Utca és házszám
- Postai irányítószám
- Átkelőhely vagy útkereszteződés

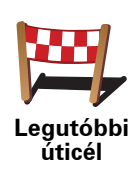

Válasszon egy Kedvenc helyet az utóbbi időben úticélként használt helyek listájából.

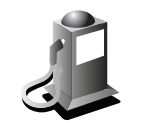

Egy Érdekes pontot (ÉP) is hozzáadhat a Kedvencekhez.

#### Van ennek értelme?

Érdekes pont

Ha egy olyan ÉP-ot látogat meg, amelyet különösen szeret, például egy éttermet, akkor azt hozzáadhatja a Kedvencekhez.

Ahhoz, hogy egy ÉP-ot Kedvencként jelöljön meg, érintse meg ezt a nyomógombot, majd tegye a következőket:

1. Szűkítse az ÉP-ok választékát az ÉP területének kiválasztásával.

Az alábbi opciók egyikét választhatja:

- ÉP Ön mellett az Ön aktuális pozíciójához közeli ÉP-ok listájából való kereséshez.
- ÉP a városban egy adott városban lévő ÉP kiválasztásához. Meg kell adnia a várost.
- ÉP az otthon mellett az Otthon helyéhez közeli ÉP-ok listájából való kereséshez.

Ha Ön éppen navigál egy úticél felé, akkor az útvonalon vagy az úticélhoz közel lévő ÉP-ok listájából is választhat. Válassza az alábbi opciók egyikét:

- ÉP az útvonalon
- ÉP az úticélhoz közel
- 2. Válassza ki az ÉP kategóriáját.

Érintse meg az ÉP kategóriáját, ha az látható, vagy érintse meg a nyilat, hogy a teljes listából választhasson.

Érintse meg a **Bármely ÉP kategória** elemet az ÉP neve szerinti kereséshez.

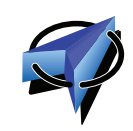

Saját hely

Ezt a nyomógombot érintse meg, ha a saját aktuális pozícióját szeretné a Kedvencekhez hozzáadni.

Ha például megáll egy érdekes helyen, akkor ott ezt a nyomógombot megérintve létrehozhat egy Kedvencet.

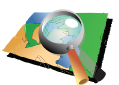

Ezt a nyomógombot érintse meg, ha a térképböngészővel szeretne létrehozni egy Kedvencet.

Mutatás térképen Válassza ki a Kedvenc helyét a kurzorral, majd érintse meg a **Befejez** opciót.

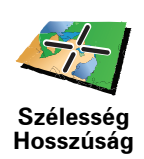

Ezt a nyomógombot érintse meg, ha a szélesség és a hosszúság értékeinek megadásával szeretne létrehozni egy Kedvencet.

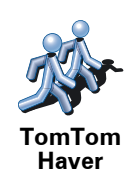

Ezt a nyomógombot érintse meg egy ismerős TomTom felhasználó pozíciójának Kedvenccé tételéhez.

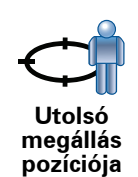

Ezt a nyomógombot érintse meg, ha úticélként a legutóbb rögzített pozícióját szeretné kiválasztani.

#### Hogyan használhatok egy Kedvencet?

A Kedvencet általában arra fogja használni, hogy a cím beírása nélkül navigáljon el egy helyre. Egy Kedvenchez navigáláshoz kövesse az alábbiakat:

- 1. Érintse meg a képernyőt a főmenü megjelenítéséhez.
- 2. Érintse meg a Navigálás... opciót.
- 3. Érintse meg a Kedvenc opciót.
- 4. Válasszon egy Kedvencet a listából.

A TomTom kiszámítja Önnek az útvonalat.

5. Az útvonal kiszámítása után érintse meg a Befejez opciót.

A TomTom azonnal elkezdi vezetni Önt az úticél felé a szóbeli utasításokkal és a képernyőn látható utasításokkal.

Hogyan törölhetek egy Kedvencet?

- 1. Érintse meg a képernyőt a főmenü megjelenítéséhez.
- 2. Érintse meg a **Beállítások megváltoztatása** nyomógombot a Beállítások menü megnyitásához.
- 3. Érintse meg a Kedvencek rendezése opciót.
- 4. Érintse meg a törlendő Kedvencet.
- 5. Érintse meg a **Törlés** opciót.

Hogyan változtathatom meg egy Kedvenc nevét?

- 1. Érintse meg a képernyőt a főmenü megjelenítéséhez.
- 2. Érintse meg a **Beállítások megváltoztatása** nyomógombot a Beállítások menü megnyitásához.
- 3. Érintse meg a Kedvencek rendezése opciót.
- 4. Érintse meg az átnevezendő Kedvencet.
- 5. Érintse meg az **Átnevez** opciót.

## 13. Érdekes pontok

Az érdekes pontok vagy ÉP-ok hasznos helyek a térképen. Álljon itt néhány példa:

- Éttermek
- Szállodák
- Múzeumok
- Autóparkolók
- Benzinkutak

Az ÉP-ok megjelenítése a térképen

1. Érintse meg az **ÉP-ok mutatása a térképen** nyomógombot a Beállítások menüben.

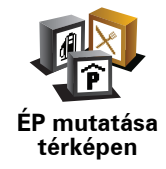

2. Válassza ki a térképen megjelenítendő ÉP kategóriákat.

Érintse meg a **Keresés** nyomógombot, ha az ÉP-ot a neve alapján szeretné megkeresni.

3. Érintse meg a Befejez opciót.

A kiválasztott ÉP-ok szimbólumokként jelennek meg a térképen.

#### Egy ÉP felhívása

A TomTom ismeri sok ÉP telefonszámát. Felhívhat például egy éttermet, hogy asztalt foglaljon.

Egy ÉP felhívásához érintse meg az ÉP hívása opciót a főmenüben.

#### Navigálás egy ÉP-hoz

Az ÉP-ot használhatja úticélként is. Ha például egy ismeretlen városba utazik, akkor kiválaszthat egy ÉP-ot egy fedett parkoló megkereséséhez.

- 1. Érintse meg a képernyőt a fő menüsor megjelenítéséhez.
- 2. Érintse meg a Navigálás... menüpontot a főmenüben.
- 3. Érintse meg az Érdekes pont nyomógombot.
- 4. Érintse meg az ÉP a városban nyomógombot.

5. Szűkítse az ÉP-ok választékát az ÉP területének kiválasztásával.

Az alábbi opciók egyikét választhatja:

- ÉP Ön mellett az Ön aktuális helyéhez közeli ÉP-ok listájából való választáshoz.
- ÉP a városban egy adott városban lévő ÉP megkereséséhez.
- ÉP az otthon mellett az Otthon helyéhez közeli ÉP-ok listájából való választáshoz.

Az útvonalon lévő vagy az úticélhoz közeli ÉP-ok listájából választhat. Válasszon egyet az alábbi opciók közül:

- ÉP az útvonalon
- ÉP az úticélhoz közel
- Írja be a meglátogatandó város nevét, majd válassza ki a várost, amikor az megjelenik a listában.
- 7. Válassza ki az ÉP kategóriáját:

Érintse meg a **Bármely ÉP kategória** elemet az ÉP kategóriája szerinti kereséshez.

Érintse meg az ÉP kategóriáját, ha az látható.

Érintse meg a nyilat, hogy a kategóriák teljes listájából választhasson. Válasszon egy kategóriát a listából, vagy kezdje el beírni a kategória nevét, majd válassza ki a listából, ha már látható rajta.

- 8. Érintse meg a Fedett parkoló opciót.
- Az ÉP-ok megjelenített listájából válassza ki azt az ÉP-ot, amelyhez navigálni szeretne.

Az alábbi táblázat az egyes ÉP-ok mellett megadott távolságokat magyarázza meg.

| ÉP Ön mellett Távolság az Ön jelenlegi helyétő |
|------------------------------------------------|
|------------------------------------------------|

ÉP a városban Távolság a városközponttól

ÉP az otthon Távolság az Ön otthonának helyétől mellett

ÉP az Távolság az Ön jelenlegi helyétől útvonalon

ÉP az úticélhoz Távolság az Ön úticéljától közel

Ha ismeri az ÉP nevét, akkor érintse meg a **Keresés** opciót, és írja be a nevet. Válassza ki a listából, ha megjelenik benne.

A következő képernyő már részletesebb adatokat tartalmaz, beleértve az ÉP helyét a térképen, és az ÉP telefonszámát, ha az is rendelkezésre áll.

Érintse meg a **Kiválaszt** opciót annak megerősítésére, hogy ehhez az ÉPhoz szeretne tervezni egy útvonalat.

Miután kiválasztott egy ÉP-ot, a hozzá vezető útvonalat kiszámítja a TomTom.

Érintse meg az ÉP-ok rendezése menüpontot a Beállítások menüben.

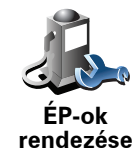

**Megjegyzés**: Az **ÉP-ok rendezése** nyomógomb csak akkor elérhető, ha az összes menüopció megjelenítése van kiválasztva. Az összes menüpont kijelzéséhez érintse meg a **MINDEN menüopció megjelenítése** menüpontot a Beállítások menüben.

Például az alábbiakat teheti:

- Készítsen saját ÉP kategóriákat, és adjon hozzá új ÉP-okat.
- Állítsa be a figyelmeztetést arra az esetre, ha közel kerül egy ÉP-hoz.

#### Miért akarnék én saját ÉP-okat létrehozni?

Egy ÉP úgy működik, mint egy parancsikon - miután egyszer ÉP-ként elmentett egy helyet, soha többé nem kell ismét beírnia a címét annak az ÉP-nak. De amikor létrehoz egy ÉP-ot, akkor mást is elmenthet, mint annak csak a címét.

- Telefonszám amikor Ön létrehoz egy ÉP-ot, akkor elmentheti annak telefonszámát is.
- Kategóriák amikor Ön létrehoz egy ÉP-ot, akkor be kell helyeznie azt egy kategóriába.

Például létrehozhat egy ÉP-kategóriát 'Kedvenc éttermek' néven. Minden ÉPhoz elmentheti a telefonszámukat is, hogy asztalfoglalás miatt felhívhassa azokat a TomTom készülékkel.

Például létrehozhat egy ÉP-kategóriát 'Kedvenc éttermek' néven. Minden ÉPhoz elmentheti a telefonszámukat is, hogy asztalfoglalás miatt felhívhassa azokat.

#### Hogyan készíthetek saját ÉP-okat?

- 1. Érintse meg a képernyőt a fő menüsor megjelenítéséhez.
- 2. Érintse meg a **Beállítások megváltoztatása** elemet.
- 3. Érintse meg az ÉP-ok rendezése opciót.
- 4. Mielőtt hozzáadna egy ÉP-ot, létre kell hoznia legalább egy ÉP-kategóriát. Mindegyik ÉP hozzá van rendelve egy ÉP-kategóriához. Csak olyan ÉPkategóriához adhat hozzá ÉP-okat, amelyeket saját maga hozott létre.

Érintse meg az ÉP kategória hozzáadása menüpontot.

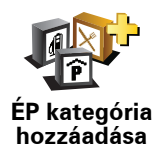

- 5. Írja be az ÉP-kategória nevét, például 'Barátok' vagy 'Kedvenc éttermek'. Ezután válasszon egy jelet az ÉP-kategória számára.
- 6. Érintse meg az ÉP hozzáadása menüpontot.

Ezt a nyomógombot érintse meg egy ÉP hozzáadásához.

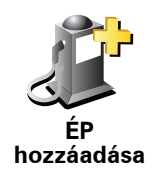

- 7. Meg kell adnia az ÉP nevét.
- 8. Válassza ki azt az ÉP-kategóriát, amelyhez hozzá kívánja adni az ÉP-ot.
- 9. Az alábbi listából válassza ki az ÉP helyét.

|                     | Az Otthon helyét is beállíthatja ÉP-ként.                                                                                                    |
|---------------------|----------------------------------------------------------------------------------------------------|
|                     | Ha meg szeretné változtatni az Otthon helyét, akkor a módosítás előtt                                                                                                    |
| Otthon              | letrenoznat egy EP-ot belole.                                                                                                    |
|                     | Fav Kedvenchől is készíthet ÉP-ot                                                                                                    |
| 1-                  |                                                                                                    |
|                     | szeretne létrehozni, előbb törölnie kell néhány Kedvencet. Mielőtt töröl                                                                                                    |
| Kedvenc             | egy Kedvencet, állitsa azt be egy EP-ra, hogy ne veszítse el a címét.                                                                                                    |
| 1 2 3               | Egy címet is megjelölhet ÉP-nak. A cím megadásánál négy lehetőség<br>közül választhat.                                                                                                    |
|                     | Városközpont                                                                                                    |
| Cím                 | Utca és házszám                                                                                                    |
|                     | Postai irányítószám                                                                                                    |
|                     | <ul> <li>Átkelőhely vagy útkereszteződés</li> </ul>                                                                                                    |
| <pre>Pi</pre>       | Válasszon egy ÉP helyet az utóbbi időben úticélként használt helyek<br>listájából.                                                                                                    |
| Legutóbbi<br>úticél |                                                                                                    |
|                     | Egy Érdekes pontot (ÉP-ot) is hozzáadhat ÉP-ként. Például amikor a<br>kedvenc éttermei számára létrehoz egy ÉP-kategóriát, akkor ezt az opciót<br>használja ahelyett, hogy beírná az éttermek címeit. |
| Érdekes pont        |                                                                                                    |
|                     | Ezt a nyomógombot érintse meg, ha a saját aktuális pozícióját szeretné az<br>ÉP-okhoz hozzáadni.                                                                                                    |
|                     | Ha például megtetszik egy hely, akkor ott ezt a nyomógombot megérintve                                                                                                    |
| Saját hely          |                                                                                                    |
|                     | Ezt a nyomógombot érintse meg, ha a térképböngészővel szeretne<br>létrehozni egy ÉP-ot.                                                                                                    |
| Mutatás<br>térképen | Válassza ki az ÉP helyét a kurzorral, majd érintse meg a <b>Befejez</b> opciót.                                                                                                    |
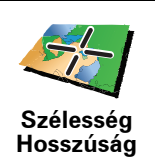

Ezt a nyomógombot érintse meg, ha a szélesség és a hosszúság értékeinek megadásával szeretne létrehozni egy ÉP-ot.

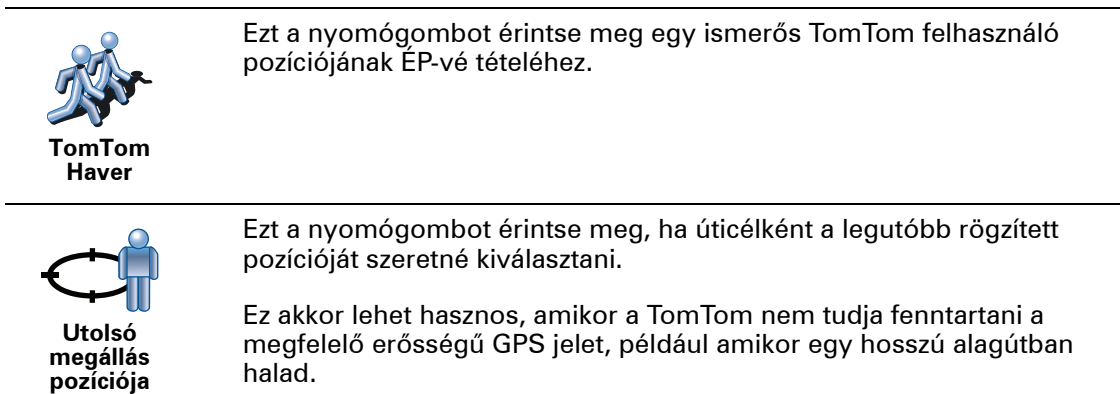

Hogyan állíthatok be figyelmeztetéseket az ÉP-okhoz?

- 1. Érintse meg a képernyőt a fő menüsor megjelenítéséhez.
- 2. Érintse meg a Beállítások megváltoztatása elemet.
- 3. Érintse meg az ÉP-ok rendezése opciót.

**Megjegyzés**: Az **ÉP-ok rendezése** nyomógomb csak akkor elérhető, ha az összes menüopció megjelenítése van kiválasztva. Az összes menüpont kijelzéséhez érintse meg a **MINDEN menüopció megjelenítése** menüpontot a Beállítások menüben.

4. Érintse meg a Figyelmeztet, ha ÉP közel menüpontot.

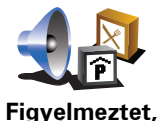

ha ÉP közel

Ezt a nyomógombot érintse meg, ha figyelmeztetést szeretne kapni, amikor egy ÉP helyének közelében utazik.

5. Válassza ki azt az ÉP-kategóriát, amelyről figyelmeztetést szeretne kapni.

Válasszon egy kategóriát a listából, vagy kezdje el beírni a kategória nevét, majd válassza ki a listából, ha már látható rajta.

- 6. Állítsa be, milyen közel kell lennie az ÉP-oknak ahhoz, hogy Ön figyelmeztetést kapjon.
- 7. Válassza ki a kijelölt ÉP-kategória figyelmeztető hangját.

## 14. Útvonaltervezés

Mi az az Útvonal?

Az Útvonal egy olyan utazási terv, amely több helyet is tartalmaz, mint a végső úticél.

Egy útvonal a következő elemekből állhat:

- Úticél az a hely, ahol be szeretné fejezni az utazást.
- Útpont egy olyan hely az utazás közben, amelyen megállás nélkül szeretne átutazni.

Íme egy példa egy Útvonalról:

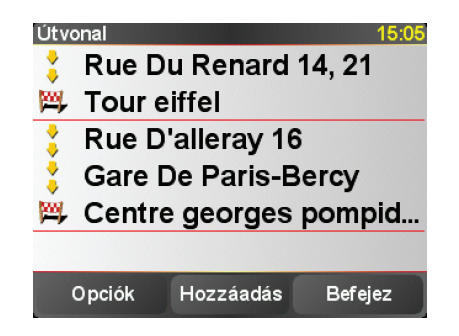

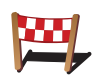

Az úticélok ezzel a szimbólummal vannak jelölve.

Az útpontok ezzel a szimbólummal vannak jelölve.

Mikor fogok én használni egy Útvonalat?

Az Útvonalakat a következő utazásokhoz használhatja:

- Egy országjárós ünnepnapon, amikor sok helyen meg szeretne állni.
- Egy éjszakára megállással tervezett kétnapos autós utazáson.
- Egy rövid utazáshoz, amikor Érdekes pontok mellett fog elhaladni.

**Az összes példában Ön minden helyhez megérintheti a** Navigálás... nyomógombot. Ha azonban egy útvonalat használ, akkor időt takaríthat meg azzal, hogy mindent előre megtervez.

## Egy Útvonal létrehozása

1. Érintse meg a képernyőt a főmenü megjelenítéséhez.

2. Érintse meg az Útvonaltervezés opciót.

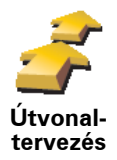

Az Útvonaltervező képernyő nyílik meg. Elsőre nincs semmilyen elem az Útvonalban.

*Megjegyzés:* Ez a nyomógomb csak akkor áll rendelkezésre, ha minden menüpont meg van jelenítve. Az összes menüpont kijelzéséhez érintse meg a *MINDEN menüopció megjelenítése* menüpontot a Beállítások menüben.

3. Érintse meg a **Hozzáadás** nyomógombot, és válasszon ki egy helyet.

**Tipp:** Bármilyen sorrendben adhat hozzá új elemeket az útvonalhoz, és később átrendezheti a sorrendjüket.

## Egy Útvonal követése

Amikor egy útvonalat használ a navigáláshoz, akkor az utat az útvonalon lévő első célállomásig számítja ki a készülék. A TomTom kiszámítja a hátralévő távolságot és időt az első úticélig, nem pedig az egész útvonalra.

Amikor elkezdi egy útvonal használatát, akkor az utat az Ön aktuális helyzetétől számítja ki a készülék. Önnek nem kell beállítania az indulási pontot.

Amikor elmegy egy útpont mellett vagy elér egy úticélt, akkor azt meglátogatottnak jelöli meg a készülék.

Az útpontok láthatók a térképen. A TomTom nem fogja figyelmeztetni Önt, amikor közeledik egy útponthoz vagy odaér egy útponthoz.

## Egy útvonal megszervezése

Érintsen meg egy elemet az Útvonalon, hogy megnyissa az elem szerkesztéséhez való nyomógombok oldalát. Az alábbi nyomógombok állnak rendelkezésre.

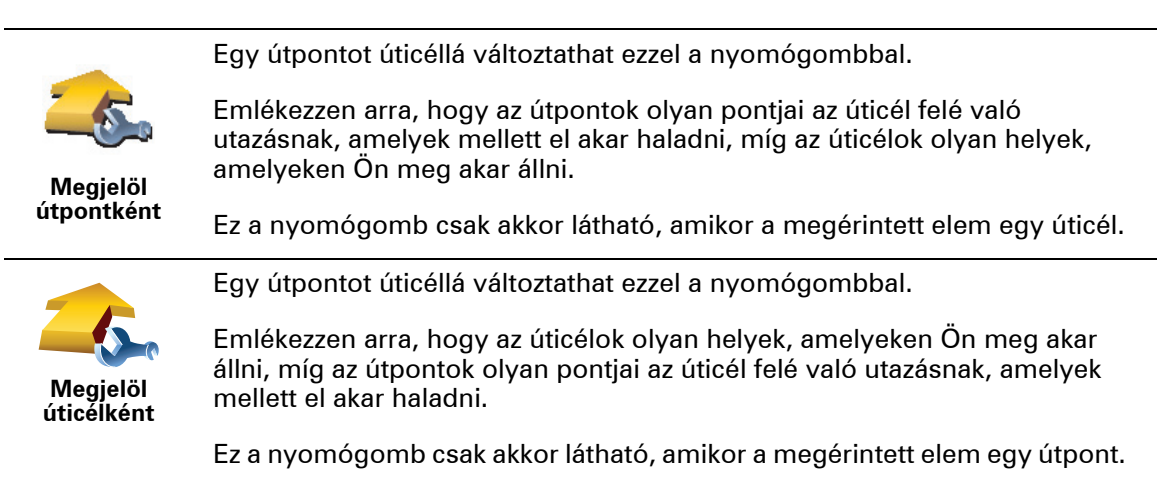

| Ezt a nyomógombot érintse meg az Útvonal egy részének kihagyás<br>TomTom figyelmen kívül hagyja ezt az elemet és az ezt megelőző ö<br>elemet az Útvonalon. |                                                                                                    |  |  |  |
|----------------------------------------------------------------------------------------------------|----------------------------------------------------------------------------------------------------|--|--|--|
| 'Meg-                                                                                                    | Az Útvonalon az ezt követő pontra navigálja Önt.                                                                                                    |  |  |  |
| tekintve'<br>megjelölés                                                                                                    | Ez a nyomógomb csak akkor látható, ha még nem tekintette meg ezt az<br>elemet.                                                                                             |  |  |  |
| -                                                                                                    | Ezt a nyomógombot érintse meg az Útvonal egy részének<br>megismétléséhez. A TomTom készülék ehhez az elemhez, majd az<br>Útvonalon lévő következő elemekhez navigálja Önt. |  |  |  |
| 'Megtekin-<br>tendő'<br>megjelölés                                                                                                    | Ez a nyomógomb csak akkor látható, ha már megtekintette ezt az elemet.                                                                                                    |  |  |  |
| 0                                                                                                    | Ezt a nyomógombot érintse meg az Útvonal egyik elemének feljebb<br>viteléhez.                                                                                              |  |  |  |
|                                                                                                    | Ez a nyomógomb nem használható, ha az elem legfelül van az Útvonalon.                                                                                                    |  |  |  |
| Elem<br>feltolása                                                                                                    |                                                                                                    |  |  |  |
|                                                                                                    | Ezt a nyomógombot érintse meg az Útvonal egyik elemének lejjebb<br>viteléhez.                                                                                              |  |  |  |
|                                                                                                    | Ez a nyomógomb nem használható, ha az elem legalul van az Útvonalon.                                                                                                    |  |  |  |
| Elem letolása                                                                                                    |                                                                                                    |  |  |  |
| <u> </u>                                                                                                    | Ezt a nyomógombot érintse meg az elem helyének megnézéséhez a<br>térképen.                                                                                                 |  |  |  |
| Megjelenítés<br>a térképen                                                                                                    |                                                                                                    |  |  |  |
| 1                                                                                                    | Ezt a nyomógombot érintse meg az Útvonal egy elemének kitörléséhez.                                                                                                    |  |  |  |
| Elem törlése                                                                                                    |                                                                                                    |  |  |  |
| Egy Útvonal használatának megkezdése                                                                                                    |                                                                                                    |  |  |  |

Érintse meg az **Opciók**, majd a **Navigálás indítása** nyomógombot.

Egy Útvonal elmentéséhez érintse meg az Útvonal mentése opciót.

Egy elmentett Útvonal betöltéséhez érintse meg az **Útvonal betöltése** opciót.

Egy új Útvonal létrehozásához érintse meg az **Új útvonal** opciót, egy meglévő törléséhez pedig az **Útvonal törlése** opciót.

## 15. Kihangosított hívás

Ha Önnek van egy Bluetooth® képességű mobiltelefonja, akkor a TomTom készüléket telefonhívások kezdeményezésére és üzenetek küldésére és fogadására is használhatja.

*Megjegyzés:* Nem mindegyik telefon támogatott vagy kompatibilis minden funkció esetén. További információkért lépjen a következő weboldalra: tomtom.com/phones

## A telefon csatlakoztatása

Először létre kell hoznia a csatlakozást a mobiltelefon és a TomTom között.

Érintse meg a **Mobiltelefon** elemet a **Főmenü**-ben, majd kövesse a képernyőn megjelenő utasításokat.

Ezt csak egyszer kell megtennie, utána a TomTom már emlékezni fog az Ön telefonjára.

### A TomTom szolgáltatások beállítása

Amikor létrehozta a kapcsolatot a telefonjával, beállíthatja a vezeték nélküli adatcsatlakozást a TomTom szolgáltatásokhoz.

#### Tippek

- Ellenőrizze, hogy bekapcsolta-e a Bluetooth®-t a telefonján.
- Ellenőrizze, hogy a telefonja 'felfedezhető' vagy 'mindenkinek látható' beállítással rendelkezik-e.
- Lehetséges, hogy be kell írnia a '0000' jelszót a telefonjába, hogy az csatlakozzon a TomTom készülékhez.
- Állítsa be megbízható eszköznek a TomTom készüléket a telefonján. Máskülönben minden alkalommal be kell írnia a '0000'-t.

A Bluetooth® beállításairól lásd a telefon kézikönyvét.

## Az Ön telefonkönyve

Átmásolhatja a mobiltelefon telefonkönyvét a TomTom készülékbe, hogy a képernyő néhány megérintésével hívásokat kezdeményezhessen.

Ez a legbiztonságosabb módja a kihangosított hívások kezdeményezésének.

*Megjegyzés:* A telefonkönyvet bármikor átmásolhatja a TomTom készülékbe. A Mobiltelefon menüben érintse meg a *Számok lekérdezése telefonról* menüpontot.

### Hívás kezdeményezése

Miután létrehozta a kapcsolatot a telefonnal, hívásokat kezdeményezhet.

- 1. Érintse meg a Mobiltelefon menüpontot a főmenüben.
- 2. Érintse meg a **Hívás** opciót.

**Megjegyzés**: Ellenőrizze, hogy az Ön telefonja van-e kiválasztva. Az aktuális telefon a képernyő alján látható.

3. Érintse meg a **Szám** opciót a hívandó szám beírásához.

4. Hajtsa végre az alábbiak egyikét:

- Érintse meg az Otthon nyomógombot az otthon helyének felhívásához. Ha nem írta be a számot az Otthon helyéhez, akkor ez a nyomógomb nem elérhető. A szám beírásához érintse meg a Más otthoni telefonszám nyomógombot a Telefon beállítások menüben.
- Érintse meg a Szám opciót a hívandó szám beírásához.
- Érintse meg az Érdekes Pont menüpontot, ha egy Érdekes pontot (ÉP) szeretne kiválasztani a híváshoz. Ha a TomTom ismeri az ÉP telefonszámát, akkor azt kijelzi az ÉP mellett.
- Érintse meg a **Telefonkönyv bejegyzés** menüpontot, hogy a telefonkönyvből válasszon ki egy hívandó számot.

*Megjegyzés*: Ha nem másolta át a telefonkönyvét a TomTom készülékbe, akkor a *Telefonkönyv bejegyzés* nyomógomb nem használható.

- Érintse meg az Utolsó hívott számok nyomógombot a TomTom készülékkel utoljára hívott emberek vagy számok kiválasztásához a listából.
- Érintse meg az Utolsó hívó fél nyomógombot, hogy az utóbb Önt hívó emberek vagy számok közül választhasson a listából. Csak a TomTom készülékkel fogadott hívások vannak elmentve a listában.

## Hívás fogadása

Ha valaki felhívja Önt vezetés közben, akkor a képernyő érintésével fogadja vagy utasítsa el a hívást.

### Automatikus fogadás

Beállíthatja a TomTom készüléket úgy, hogy az egy adott idő után automatikusan fogadjon minden hívást. Érintse meg a **Telefon beállítások** opciót a mobiltelefon menüben, majd érintse meg az **Automatikus válasz beállítások** menüpontot.

Válassza ki, hogy a TomTom mikor fogadja automatikusan a hívásokat.

#### A TomTom megosztása

További telefonok hozzáadásához kövesse az alábbiakat. Legfeljebb 5 mobiltelefonnal létesíthet kapcsolatot.

- 1. Érintse meg a **Mobiltelefon** menüpontot a főmenüben.
- 2. Érintse meg a Csatlakozás a telefonjára menüpontot.

3. Érintse meg a **Más telefon keresése...** menüpontot, majd kövesse a képernyőn megjelenő utasításokat.

A telefonok közötti átkapcsoláshoz érintse meg a **Csatlakozás a telefonjára** opciót, majd a listából válassza ki a telefonját.

## Mobiltelefon menü

A rendelkezésre álló nyomógombok az alábbiakban vannak felsorolva:

| Ezt a gombot érintse meg, hogy a mobiltelefonjával újratárcsázzon egy<br>telefonszámot.                                                                         |
|----------------------------------------------------------------------------------------------------|
| Ezt a gombot érintse meg egy üzenet olvasásához vagy írásához.                                                                                                  |
| Ezt a gombot érintse meg annak konfigurálásához, hogyan kommunikáljon<br>a TomTom a mobiltelefonnal.                                                            |
| Ezt a gombot érintse meg, hogy a mobiltelefonjával feltárcsázzon egy telefonszámot.                                                                             |
| Ezt a gombot érintse meg a kapcsolatok és a telefonszámok betöltéséhez a<br>mobiltelefonból a TomTom készülékbe.                                                |
| Ezt a gombot érintse meg a TomTom eszközhöz csatlakoztatandó<br>mobiltelefonok menedzseléséhez. Legfeljebb öt különböző mobiltelefonhoz<br>adhat hozzá profilt. |
|                                                                                                    |

## 16. Preferences

## Éjjeli színek használata / Nappali színek használata

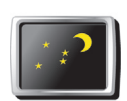

Ezt a nyomógombot érintse meg a képernyő fényerejének csökkentéséhez és sötétebb színek használatához a térképen.

Éjjeli színek használata Mikor kell ezt használnom?

Amikor sötét van, akkor jobban látható a képernyő, ha a TomTom kijelzőjének fényereje nem olyan nagy.

visszatéréshez érintse meg a Nappali színek használata opciót.

A világosabb képernyőhöz és a világosabb színek megjelenítéséhez való

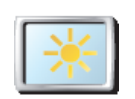

Nappali színek használata

## ÉP mutatása térképen

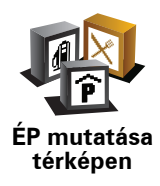

Ezt a nyomógombot érintse meg, ha be szeretné állítani, hogy az Érdekes pontok (ÉP-ok) mely kategóriái jelenjenek meg a térképen:

- 1. Érintse meg az **ÉP-ok mutatása a térképen** nyomógombot a Beállítások menüben.
- 2. Válassza ki a térképen megjelenítendő ÉP kategóriákat.

Érintse meg a **Keresés** nyomógombot, ha egy ÉP-ot a kategóriája alapján szeretne megkeresni.

3. Érintse meg a Befejez opciót.

A kiválasztott ÉP-ok szimbólumokként jelennek meg a térképen.

## Biztonsági beállítások

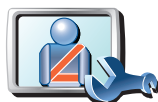

Ezt a nyomógombot érintse meg a következő biztonsági beállítások elvégzéséhez:

• Legtöbb menüopció elrejtése vezetés közben

Biztonsági beállítások

- Szünetek ajánlása vezetés közbenBiztonsági emlékeztetők mutatása
- Figyelmeztetés imahelyek és iskolák közelében
- Figyelmeztetés, ha gyorsabban vezet a megengedettnél
- Figyelmeztetés, ha gyorsabban vezet egy megadott sebességnél
- Figyelmeztetés, hogy ne hagyja az eszközt az autóban

Ha kiválaszt egy vagy több figyelmeztetést, akkor ki kell választania egy hangot is, amelyet a figyelmeztetések megjelenítésekor játszik le a készülék.

Válassza ki, hogy figyelmeztesse-e Önt a TomTom, hogy az út melyik oldalán kell vezetnie.

Döntse el, hogy ki akarja-e kapcsolni a térkép megjelenítését speciális esetekben, majd nyomja meg a **Befejez** opciót.

#### Mi történik, ha használom a Térkép elrejtése opciót?

Amikor kikapcsolja a térkép megjelenítését, akkor ahelyett, hogy a vezetőnézetben látná a pozícióját a térképen, Ön csak a következő utasítás információit láthatja.

Érintse meg a nyomógombot, és válasszon ki egy opciót, hogy mikor legyen kikapcsolva a térkép. A következő opciók lehetségesek:

- **Mindig** A térkép nem lesz megjelenítve, és Ön csak a következő utasítás adatait és az irányt mutató nyilakat fogja látni.
- **Bizonyos sebesség felett** beállíthatja azt a sebességet, amely felett a térkép kikapcsolódik. Ez az opció azokban a helyzetekben hasznos, amikor a térkép elterelheti a figyelmét, például amikor gyorsan vezet.
- Soha a térkép sosem lesz kikapcsolva.

## Hangbeállítások

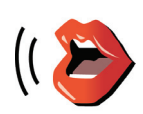

Hangbeállítá-

sok

Érintse meg a **Hangbeállítások** nyomógombot a TomTom hangjainak menedzseléséhez. A következő opciók állnak rendelkezésre:

- Hang módosítása ezt a nyomógombot érintse meg az utasításokat adó hang megváltoztatásához.
- Hang letiltása ezt a nyomógombot érintse meg a hangok használatának letiltásához. A hangok engedélyezéséhez érintse meg az **Engedélyez** nyomógombot.
- Hang letöltése ezt a nyomógombot érintse meg, ha új hangokat szeretne letölteni a TomTom szolgáltatásokból és át szeretné küldeni azokat a TomTom eszközbe.

Hang kikapcsolása / Hang bekapcsolása

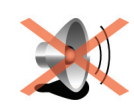

Ezt a nyomógombot érintse meg a hang kikapcsolásához. Ha kikapcsolja a hangot, akkor a következő ÉP-okról szóló figyelmeztetések is ki lesznek kapcsolva.

Hang kikapcsolása

A nyomógomb Hang bekapcsolása gombra változik.

#### Tippek

A hangerő megváltoztatásához érintse meg a **Hangerő beállítások** elemet a Beállítások menüben.

A hangerő vezetés közbeni gyors megváltoztatásához érintse meg a Vezetőnézet bal alsó részét, majd mozdítsa el a csúszkát.

A TomTom készülék által használt hang megváltoztatásához érintse meg a **Hang módosítása** elemet a Hangbeállítások menüben.

## Használhatom a TomTom készüléket a hang kikapcsolása után is kihangosított hívásokra?

lgen. A hang kikapcsolása nincs hatással a kihangosított hívásra, tehát Ön továbbra is beszélhet, és hallhatja a hívót.

### Hangerő beállítások

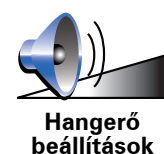

Ezt a nyomógombot érintse meg a hangerő módosításához.

Kedvencek rendezése

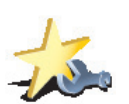

Ezt a nyomógombot érintse meg a Kedvencek átnevezéséhez vagy törléséhez.

Kedvencek rendezése Ha gyorsan akar megtalálni egy Kedvencet, akkor érintse meg a **Keresés** nyomógombot, majd kezdje el beírni a Kedvenc nevét. Amikor megjelenik a Kedvenc a listában, akkor már kiválaszthatja azt.

#### Otthon cím módosítás

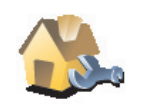

Ezt a nyomógombot érintse meg, ha az otthona helyét szeretné megadni vagy megváltoztatni.

Otthon cím módosítás

#### Az aktuális otthonom címét kell használnom az Otthon helyeként?

Nem. Az otthon helye lehet bármilyen hely, ahová Ön gyakran megy, például az Ön irodája. Lehet az Ön aktuális otthonának címe, de tetszés szerint bármely más cím is lehet.

#### Miért kell beállítanom az Otthon helyét?

Az Otthon helyének megléte azt jelenti, hogy gyorsan és könnyen navigálhat oda, csak meg kell érintenie az Otthon nyomógombot a **Navigálás**... menüben.

## Térképek rendezése

Ez a nyomógomb csak akkor áll rendelkezésre, ha minden menüpont meg van jelenítve. Az összes menüpont kijelzéséhez érintse meg a **MINDEN menüopció megjelenítése** menüpontot a Beállítások menüben.

Ezt a nyomógombot érintse meg a következőkhöz:

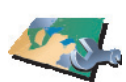

Térképek rendezése

eszközre lehet letölteni a térképeket.
Térképek váltása - ezt a nyomógombot érintse meg a használt térkép kicseréléséhez.

 Térkép letöltése - ezt a nyomógombot érintse meg egy megvásárolt térkép letöltéséhez a TomTom HOME segítségével. Nem mindegyik

- Ingyenes térképjavítások letöltése ezt a nyomógombot érintse meg a Map Share szolgáltatás részeként nyújtott térképjavítások letöltéséhez.
- Térkép törlése ezt a nyomógombot érintse meg egy térkép törléséhez. Erre akkor lehet szükség, amikor több helyet kell létrehozni a TomTom készüléken, például amikor egy másik térképet akar betölteni.

**Megjegyzés**: Ne töröljön addig egy térképet, míg nem készített róla biztonsági másolatot. Ha a biztonsági másolat elkészítése előtt törli a térképet, akkor többé nem tudja azt betölteni a TomTom eszközbe.

A TomTom HOME használatával készítsen biztonsági másolatokat, töltsön le, adjon hozzá és töröljön térképeket a navigációs eszközéről.

## ÉP-ok rendezése

Ez a nyomógomb csak akkor áll rendelkezésre, ha minden menüpont meg van jelenítve. Az összes menüpont kijelzéséhez érintse meg a **MINDEN menüopció megjelenítése** menüpontot a Beállítások menüben.

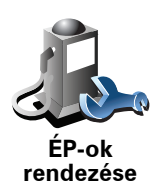

Ezt a nyomógombot érintse meg a következőkhöz:

• Állítsa be a figyelmeztetést arra az esetre, ha közel van egy ÉP-hoz.

Például a TomTom szólhat Önnek, ha egy benzinkút van a közelben.

• Készítsen saját ÉP kategóriákat, és adjon hozzá új ÉP-okat.

Készíthet például egy "Barátok" nevű ÉP kategóriát, és ÉP-ként hozzáadhatja minden barátjának a címét a kategóriához. A barátok címei mellé elmentheti a telefonszámukat is, hogy felhívhassa őket a TomTom készülékkel.

## Autó szimbólum cseréje

Ez a nyomógomb csak akkor áll rendelkezésre, ha minden menüpont meg van jelenítve. Az összes menüpont kijelzéséhez érintse meg a **MINDEN menüopció megjelenítése** menüpontot a Beállítások menüben.

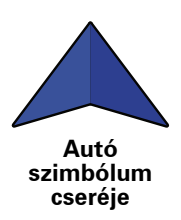

Ezt a nyomógombot érintse meg, hogy kiválasszon egy autó szimbólumot, amely majd az Ön aktuális pozícióját fogja mutatni a Vezetőnézetben.

## 2D/3D megjelenítés / 2D megjelenítés

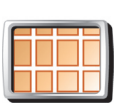

Érintse meg a **2D megjelenítés** nyomógombot a térképnézet perspektívájának módosításához.

2D megjelenítés Például a 2D nézet kétdimenziósan mutatja a térképet, mintha felülről nézné azt.

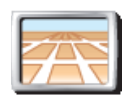

A nézet háromdimenziósra váltásához érintse meg a **2D/3D megjelenítés** opciót, majd a listából válassza ki a nézetet.

#### 2D/3D megjelenítés

#### Mikor kell ezt használnom?

Bizonyos helyzetekben egyszerűbb felülről nézni a térképet. Például amikor az úthálózat nagyon komplikált, vagy amikor gyaloglás közben használja a TomTom navigálását.

lránytű beállítások

Ez a nyomógomb csak akkor áll rendelkezésre, ha minden menüpont meg van jelenítve. Az összes menüpont kijelzéséhez érintse meg a **MINDEN menüopció megjelenítése** menüpontot a Beállítások menüben.

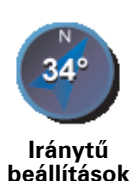

Ezt a nyomógombot érintse meg az iránytű konfigurálásához. A következő opciók állnak rendelkezésre:

- Semmilyet az iránytű nem jelenik meg.
- A nyíl északi irányba mutasson a nyíl mindig észak felé mutat, és az Ön haladási iránya van az iránytű tetején.
- A nyíl az Ön irányát mutassa a nyíl mindig az Ön haladási irányába mutat.

Ha kiválaszt egyet ezek közül az opciók közül, akkor a nyíl közepén látható funkciókat is ki kell választania:

- Irány az iránytű nyilának közepén az iránytű pontjaként az Ön haladási iránya látható.
- **Fokok** az iránytű nyilának közepén az iránytű fokaként az Ön haladási iránya látható.
- Semmi
- A nyíl az úticél irányát mutassa a nyíl mindig az úticél felé mutat. Az iránytű nyilában az úticélig hátralévő távolság látható.

## Térképszínek módosítása

Ez a nyomógomb csak akkor áll rendelkezésre, ha minden menüpont meg van jelenítve. Az összes menüpont kijelzéséhez érintse meg a **MINDEN menüopció megjelenítése** menüpontot a Beállítások menüben.

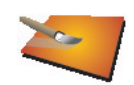

Ezt a nyomógombot érintse meg a nappali és az éjjeli térképszínek sémájának kiválasztásához.

A TomTom szolgáltatással is letölthet további színsémákat.

Térképszínek módosítása

## Indítási beállítások

Ez a nyomógomb csak akkor áll rendelkezésre, ha minden menüpont meg van jelenítve. Az összes menüpont kijelzéséhez érintse meg a **MINDEN menüopció megjelenítése** menüpontot a Beállítások menüben.

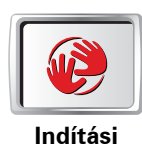

beállítások

Ezt a nyomógombot érintse meg annak kiválasztásához, hogy mi történjen, amikor elindul a TomTom. A következő opciók állnak rendelkezésre:

- Vezetőnézet mutatása a TomTom készülék elindul, és megjeleníti a Vezetőnézetet.
- Kérdezzen útirányt a TomTom készülék a Navigálás... menüvel indul. Ön azonnal megadhatja az úticélt.
- Főmenü megjelenítése a TomTom a Főmenüvel indul.

Ez a nyomógomb csak akkor áll rendelkezésre, ha minden menüpont meg van jelenítve. Az összes menüpont kijelzéséhez érintse meg a **MINDEN menüopció megjelenítése** menüpontot a Beállítások menüben.

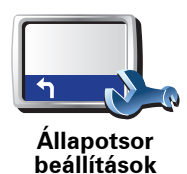

Ezt a nyomógombot érintse meg az állapotsoron megjelenített adatok kiválasztásához:

- Fennmaradó idő az úticél eléréséhez szükséges becsült idő.
- Hátralévő távolság az úticél eléréséig még hátralévő távolság.
- Aktuális idő
- Megérkezési idő az Ön becsült érkezési ideje.
- Sebesség
- Irány
- Következő utcanév megjelenítése a következő utca neve az utazás során.
- Aktuális utcanév megjelenítése
- **Mutatja a késést a megérkezési időtől** a TomTom mutatja, hogy mennyit fog késni vagy mennyivel fog előbb odaérni a kívánt érkezési időponthoz képest, amelyet az útvonal tervezésekor adott meg.
- Max sebesség megjelenítése a sebesség mellett csak akkor áll rendelkezésre, ha a sebesség (fent) is ki van választva.
- Hogyan akarja megjeleníteni az állapotsort?

**Vízszintes** - Ha ezt az opciót választja, akkor az állapotsor a Vezetőnézet alján lesz látható.

**Függőleges** - Ha ezt az opciót választja, akkor az állapotsor a Vezetőnézet jobb oldalán lesz látható.

*Megjegyzés:* Ha van sebességkorlátozási információ arra az útra, amelyen halad, akkor az megjelenik a sebesség mellett.

Ha a megengedett sebességnél gyorsabban vezet, akkor az Ön sebessége pirossal lesz megjelenítve.

#### Automatikus zoomolás

Ez a nyomógomb csak akkor áll rendelkezésre, ha minden menüpont meg van jelenítve. Az összes menüpont kijelzéséhez érintse meg a **MINDEN menüopció megjelenítése** menüpontot a Beállítások menüben.

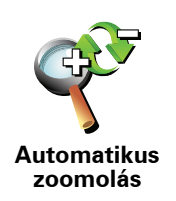

Ezt a nyomógombot érintse meg az automatikus nagyítás engedélyezéséhez vagy letiltásához a Vezetőnézetben.

## Gyors menü beállítások

Ez a nyomógomb csak akkor áll rendelkezésre, ha minden menüpont meg van jelenítve. Az összes menüpont kijelzéséhez érintse meg a **MINDEN menüopció megjelenítése** menüpontot a Beállítások menüben.

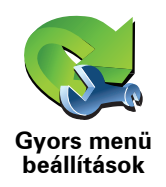

Ezt a nyomógombot érintse meg legfeljebb hat nyomógomb kiválasztásához, amelyeket a Gyors menüben használhat majd.

A Gyors menü nyomógomb könnyű hozzáférést biztosít a leggyakrabban használt nyomógombokhoz.

A Gyors menühöz rendelt nyomógombok megjelennek a Vezetőnézetben.

## Tájékoztató körutak

Ez a nyomógomb csak akkor áll rendelkezésre, ha minden menüpont meg van jelenítve. Az összes menüpont kijelzéséhez érintse meg a **MINDEN menüopció megjelenítése** menüpontot a Beállítások menüben.

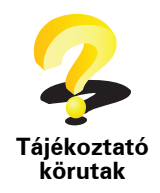

Ezt a nyomógombot érintse meg a Tájékoztató körutak egyikének megjelenítéséhez, amely bemutatja a TomTom használatát.

Név beállítások

Ez a nyomógomb csak akkor áll rendelkezésre, ha minden menüpont meg van jelenítve. Az összes menüpont kijelzéséhez érintse meg a **MINDEN menüopció megjelenítése** menüpontot a Beállítások menüben.

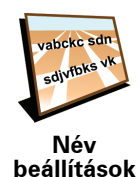

Ezt a nyomógombot érintse meg, hogy beállítsa a Vezetőnézetben a térképen megjelenő adatokat. A következő opciók állnak rendelkezésre:

- A házszám megjelenítése az utcanév előtt
- Utcanevek megjelenítése ha egy számítógépes hangot használ a szóbeli utasításokhoz, és kiválasztotta az utcanevek felolvasását, akkor nem kell kiválasztania ezt az opciót, mert az utcaneveket akkor is fel fogja olvasni a készülék, ha ez az opció nincs kiválasztva.
- Következő autópálya / útjelző mutatása amikor ez az opció ki van választva, akkor az útvonalon lévő következő főút látható a képernyő tetején a vezetőnézetben.
- Aktuális utcanév megjelenítése a térképen

Ez a nyomógomb csak akkor áll rendelkezésre, ha minden menüpont meg van jelenítve. Az összes menüpont kijelzéséhez érintse meg a **MINDEN menüopció megjelenítése** menüpontot a Beállítások menüben.

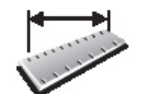

Egységek beállítása Ezt a nyomógombot érintse meg, hogy beállítsa a mértékegységeket a következőkhöz:

Távolság

Idő

- Szélesség és hosszúság
- Hőmérséklet
- Légnyomás

Bal oldali működtetés / Jobb oldali működtetés

Ez a nyomógomb csak akkor áll rendelkezésre, ha minden menüpont meg van jelenítve. Az összes menüpont kijelzéséhez érintse meg a **MINDEN menüopció megjelenítése** menüpontot a Beállítások menüben.

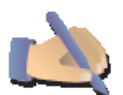

Ezt a nyomógombot érintse meg a fontos nyomógomboknak, például a **Befejez** és a **Megszakít** gomboknak, valamint a méretváltoztatási sávnak a képernyő bal oldalára helyezéséhez. Ez egyszerűbbé teszi a nyomógombok megérintését bal kézzel, mert nem takarja el vele a képernyőt.

Bal oldali működtetés

A nyomógombok jobb oldalra való visszahelyezéséhez érintse meg a **Jobb** oldali működtetés opciót.

## Billentyűzet beállítások

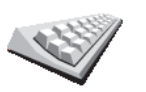

A billentyűzetet úticélok megadásához és egy listaelem, például egy ÉP kereséséhez használhatja.

Billentyűzet beállítások

elhelyezkedésének kiválasztásához. Két méret közül választhat:

Ezt a nyomógombot érintse meg a billentyűk méretének és

- Széles billentyűzet
- Keskeny billentyűzet

A billentyűk háromféle elhelyezkedése közül választhat:

- ABCD billentyűzet
- QWERTY billentyűzet
- AZERTY billentyűzet

Tervezési beállítások

Ez a nyomógomb csak akkor áll rendelkezésre, ha minden menüpont meg van jelenítve. Az összes menüpont kijelzéséhez érintse meg a **MINDEN menüopció megjelenítése** menüpontot a Beállítások menüben.

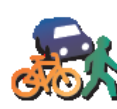

Ezt a nyomógombot érintse meg az úticél kiválasztásakor, hogy kiválassza a tervezett útvonal fajtáját.

A következő opciók állnak rendelkezésre:

Tervezési beállítások

Kérdezzen meg minden tervezéskor

- Mindig a leggyorsabb útvonalat tervezze
- Mindig a legrövidebb útvonalat tervezze
- Mindig kerülje el az autópályákat
- Mindig gyalogutakat tervezzen
- Mindig kerékpárutakat tervezzen
- Mindig korlátozott sebességre tervezzen

Ezután beállíthatja, hogy automatikusan becsukódjon-e az útvonal összefoglaló képernyője egy útvonal tervezése után. Ha a **Nem** opciót választja, akkor az útvonal összefoglaló képernyőjének bezárásához meg kell érintenie a **Befejez** gombot.

Útdíj beállítások

Ez a nyomógomb csak akkor áll rendelkezésre, ha minden menüpont meg van jelenítve. Az összes menüpont kijelzéséhez érintse meg a **MINDEN menüopció megjelenítése** menüpontot a Beállítások menüben.

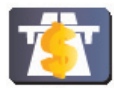

Útdíi

beállítások

Érintse meg ezt a nyomógombot, hogy beállítsa, hogyan kezelje a TomTom készülék az útdíjas utakat, ha vannak olyanok a megadott úticél felé vezető útvonalon. A következő opciókat választhatja:

- Kérdezzen meg, amikor útdíj van az útvonalamon az útvonalak tervezésekor mindig megkérdezi Önt a készülék, hogy szeretné-e elkerülni a fizetős utakat.
- Mindig elkerüli az útdíjat
- Soha nem kerüli el az útdíjat

Más nyelv

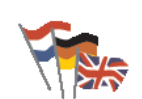

Más nyelv

Ezt a nyomógombot érintse meg a TomTom nyomógombjai és üzenetei nyelvének módosításához.

Ön nagyon sok nyelv közül választhat. Amikor módosítja a nyelvet, akkor a hangot is megváltoztathatja.

#### GPS helyzet megjelenítése

Ez a nyomógomb csak akkor áll rendelkezésre, ha minden menüpont meg van jelenítve. Az összes menüpont kijelzéséhez érintse meg a **MINDEN menüopció megjelenítése** menüpontot a Beállítások menüben.

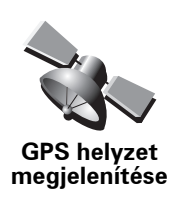

Ezt a nyomógombot érintse meg a navigációs adatok megjelenítéséhez, amelyek például a műholdak vétele, a térkép-koordináták, az aktuális sebesség és az irány.

## Ne kérdezze le az érkezési időt

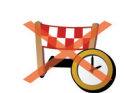

Ezt a nyomógombot érintse meg, ha azt szeretné, hogy a navigációs eszköz többé ne kérdezze meg az érkezési időt egy utazás megtervezésekor.

Ne kérdezze le az érkezési időt

Tippek elrejtése / Tippek megjelenítése

Ez a nyomógomb csak akkor áll rendelkezésre, ha minden menüpont meg van jelenítve. Az összes menüpont kijelzéséhez érintse meg a **MINDEN menüopció megjelenítése** menüpontot a Beállítások menüben.

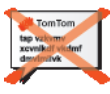

Ezt a nyomógombot érintse meg, hogy a TomTom abbahagyja a tippek megjelenítését.

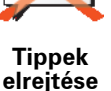

A tippek újbóli megjelenítéséhez érintse meg a **Tippek megjelenítése** opciót.

Gyári beállítások visszaállítása

Ez a nyomógomb csak akkor áll rendelkezésre, ha minden menüpont meg van jelenítve. Az összes menüpont kijelzéséhez érintse meg a **MINDEN menüopció megjelenítése** menüpontot a Beállítások menüben.

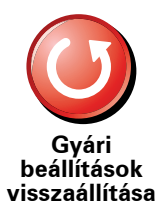

Ezt a nyomógombot érintse meg ahhoz, hogy visszaállítsa a gyári alapbeállításokat a TomTom készüléken.

Önnek minden beállítása törlődik, beleértve a Kedvenceket, az Otthon helyét, az ÉP-okra való figyelmeztetéseket és az Ön által létrehozott útvonalakat is.

## 17. TomTom Traffic

A TomTom Forgalom egy TomTom szolgáltatás az aktuális forgalmi információk fogadásához. A TomTom Forgalom használatához szükség van egy vezeték nélküli adatcsatlakozásra (GPRS, EDGE, UMTS, CDMA).

A TomTom Traffic a legjobb helyi forrásokból származó legfrissebb információkat használja. Az előfizetésről szóló további információkat lásd a **tomtom.com/services honlapon**.

#### A TomTom Traffic beállítása

A TomTom Traffic használatához kapcsolatot kell létesítenie a mobiltelefonja és a TomTom készülék között. Ha ezt még nem tette meg, akkor a csatlakozás létesítéséhez érintse meg a **Mobiltelefon** opciót a **Főmenüben**, majd az alábbiak szerint járjon el:

1. Érintse meg a TomTom Közlekedés menüpontot a főmenüben.

2. Érintse meg a Közlekedés engedélyezése opciót.

**Megjegyzés**: A TomTom Traffic az Ön mobiltelefonjának vezeték nélküli adatcsatlakozásán keresztül fogadja a forgalmi információkat. Létre kell hoznia egy Bluetooth kapcsolatot a telefonja és az eszköz között, és vezeték nélküli adatelőfizetéssel kell rendelkeznie a mobilszolgáltatójánál.

3. Adja meg a felhasználónevét és jelszavát.

A Forgalom sáv a vezetőnézet jobb oldalán látható, és az eszköz fogadja a legfrissebb forgalmi információkat a TomTom-tól.

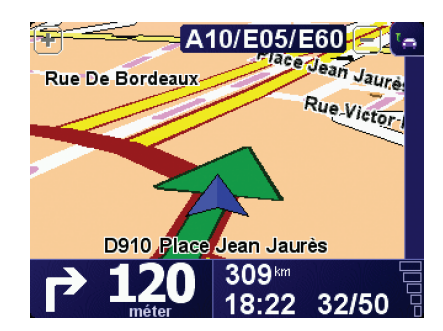

A következő szimbólumok láthatók a Forgalom sáv tetején:

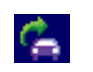

Az eszköz a forgalmi információk letöltésével van elfoglalva.

| <ul> <li>A forgalmi információk frissek.</li> <li>A forgalmi információk legalább 15 perce nem lettek frissítve.</li> <li>A forgalmi információk legalább 30 perce nem lettek frissítve.</li> <li>A forgalmi információk legalább 45 perce nem lettek frissítve.</li> <li>A forgalmi információk legalább egy órája nem lettek frissítve.</li> <li>A forgalmi információk legalább egy órája nem lettek frissítve.</li> <li>Nincs kapcsolat a TomTom eszköz és a TomTom Forgalom szerver között.</li> </ul> |   |                                                                         |
|----------------------------------------------------------------------------------------------------|---|-------------------------------------------------------------------------|
| <ul> <li>A forgalmi információk legalább 15 perce nem lettek frissítve.</li> <li>A forgalmi információk legalább 30 perce nem lettek frissítve.</li> <li>A forgalmi információk legalább 45 perce nem lettek frissítve.</li> <li>A forgalmi információk legalább egy órája nem lettek frissítve.</li> <li>A forgalmi információk legalább egy órája nem lettek frissítve.</li> <li>Nincs kapcsolat a TomTom eszköz és a TomTom Forgalom szerver között.</li> </ul>                                          |   | A forgalmi információk frissek.                                         |
| <ul> <li>A forgalmi információk legalább 30 perce nem lettek frissítve.</li> <li>A forgalmi információk legalább 45 perce nem lettek frissítve.</li> <li>A forgalmi információk legalább egy órája nem lettek frissítve.</li> <li>A forgalmi információk legalább egy órája nem lettek frissítve.</li> <li>Nincs kapcsolat a TomTom eszköz és a TomTom Forgalom szerver között.</li> </ul>                                                                                                    | ٠ | A forgalmi információk legalább 15 perce nem lettek frissítve.          |
| A forgalmi információk legalább 45 perce nem lettek frissítve.         A forgalmi információk legalább egy órája nem lettek frissítve.         Nincs kapcsolat a TomTom eszköz és a TomTom Forgalom szerver között.                                                                                                    |   | A forgalmi információk legalább 30 perce nem lettek frissítve.          |
| A forgalmi információk legalább egy órája nem lettek frissítve.          Nincs kapcsolat a TomTom eszköz és a TomTom Forgalom szerver között.                                                                                                    |   | A forgalmi információk legalább 45 perce nem lettek frissítve.          |
| Nincs kapcsolat a TomTom eszköz és a TomTom Forgalom szerver<br>között.                                                                                                    |   | A forgalmi információk legalább egy órája nem lettek frissítve.         |
|                                                                                                    | X | Nincs kapcsolat a TomTom eszköz és a TomTom Forgalom szerver<br>között. |
|                                                                                                    |   |                                                                         |

**Tipp**: Amikor van kapcsolat az eszköz és a mobiltelefon között, akkor Ön közvetlenül lekérheti a legújabb forgalmi információkat, ha megérinti a **Közlekedési infók frissít** nyomógombot a Forgalom menüben.

## A TomTom Forgalom használata

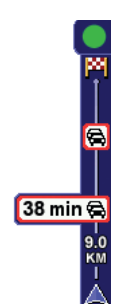

Ha megtervezett egy útvonalat, akkor a forgalom sáv figyelmezteti Önt az útvonalán lévő minden forgalmi eseményről.

Ebben a példában egy forgalmi dugó van 9 kilométerre az Ön útvonalán, amely előreláthatólag 38 perc késedelmet fog okozni.

Az úticélhoz vezető leggyorsabb útvonal megkereséséhez az alábbiakat kell tennie:

1. Érintse meg a Forgalom sávot.

**Tipp**: Ha nehezen tudja megérinteni a Forgalom sávot, és a főmenü látható a forgalmi menü helyett, akkor próbálja meg az ujja felével megérinteni a Forgalom sávot, az ujja másik fele pedig a képernyő melletti részt érintse meg.

2. Érintse meg a Késedelmeket minimalizál opciót.

Az eszköz megkeresi az úticélhoz vezető leggyorsabb útvonalat.

Lehetséges, hogy az új útvonalon is vannak forgalmi késlekedések, sőt az új útvonal meg is egyezhet az előző útvonallal. Újraterveztetheti az útvonalat úgy, hogy az elkerüljön minden késlekedést, de az új útvonal tovább tart, mint a már kijelzett leggyorsabb útvonal.

3. Érintse meg a **Befejez** opciót.

## A forgalmi beállítások módosítása

A **Forgalom beállítások módosítása** nyomógomb használatával válassza ki, hogyan használja az Ön eszköze a forgalmi információkat.

Forgalom beállítások módosítása A forgalmi beállítások módosításához az alábbiakat kell tennie:

- Érintse meg a TomTom Közlekedés nyomógombot az eszköz főmenüjében.
- 2. Érintse meg a Forgalom beállítások módosítása opciót.

Az alábbi beállításokat változtathatja meg:

- A késedelem automatikus minimalizálása minden forgalmi frissítés után - ha kiválasztja ezt az opciót, akkor az eszköz automatikusan újraszámítja az útvonalat, amikor késedelem lép fel az útvonalon.
- Közlekedési információk automatikus frissítése utazás alatt ha kiválasztja ezt az opciót, akkor az eszköz automatikusan frissíti a forgalmi információkat, amikor Ön megtervezett egy útvonalat.
- Figyelmeztető hang a közlekedési helyzet megváltozásakor ha kiválasztja ezt az opciót, akkor az eszköz figyelmeztető hangot ad, amikor egy új forgalmi esemény történik az aktuális útvonalon.
- Kérdezzen a forgalom frissítéséről egy útvonal tervezésekor ha kiválasztja ezt az opciót, akkor az eszköz megkérdezi Önt, hogy frissítsee a forgalmi információkat, mielőtt késedelmeket keres a tervezett útvonalon.
- 3. Jelölje be vagy vegye ki a jelölést a módosítandó beállítások mellett.
- 4. Érintse meg a Befejez opciót.
- 5. Ha a közlekedési információk automatikus frissítése utazás alatt opciót (a fenti opciók egyike) választja, akkor a készülék megkérdezi Öntől, hogy szeretné-e korlátozni az információk frissítésének gyakoriságát.

Az alapbeállítás szerinti 4 perces gyakoriság használatához érintse meg a **Nem** opciót.

Érintse meg az **Igen** opciót, ha meg szeretné változtatni a forgalmi információk automatikus frissítésének gyakoriságát.

6. Érintse meg a Befejez opciót.

#### A Forgalom sáv

A Forgalom sáv mutatja a forgalmi eseményeket az Ön útvonalán. A következő információkat jeleníti meg:

- Mindegyik forgalmi eseményhez tartozik egy szimbólum abban a sorrendben, ahogy a tervezett útvonalon következnek.
- Az útvonalon következő forgalmi esemény által okozott becsült késlekedés.
- Az Ön aktuális pozíciója és az első forgalmi esemény közötti távolság a Forgalom sávban.

Az alábbiakban látható egy példa a Forgalom sávra.

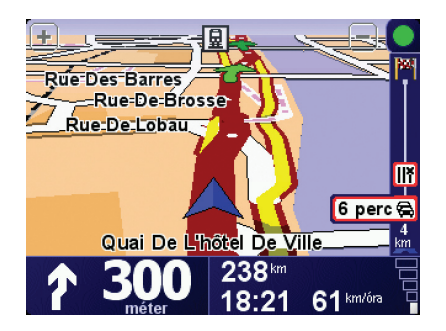

A példában a Forgalom sáv két eseményt jelez az útvonalon. Mindkét esemény forgalmi dugó, az első 15 km-re van, és várhatóan legalább 51 perc késedelmet okozhat Önnek.

Az útvonal újratervezéséhez, hogy elkerülje ezeket az eseményeket, érintse meg a Forgalom sávot, hogy megnyissa a TomTom **közlekedés** menüt, majd érintse meg a **Késedelmeket minimalizál** opciót.

## A munkahelyre utazás megkönnyítése

A Forgalom menüben lévő **Otthonról munkába** vagy **Munkából otthonra** nyomógombbal egy gombnyomással ellenőrizheti a munkahelyére vagy a munkahelyéről vezető útvonalat. Ha ezen nyomógombok egyikét használja, akkor az eszköz ellenőrzi az útvonalon az esetleges késedelmet okozó eseményeket, és ha talál ilyet, akkor lehetőséget ad Önnek ezek elkerülésére.

Amikor először használja az **Otthonról munkába** menüpontot, akkor ehhez meg kell adnia egy otthoni és egy munkahelyi címet, amihez a következőket kell tennie:

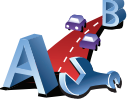

- 1. Érintse meg a TomTom **Közlekedés** nyomógombot az eszköz főmenüjében.
- 2. Érintse meg az Otthon-Munka forgalom opciót.
- 3. Érintse meg az Otthon-munka módosít. opciót.
- 4. Adja meg az otthoni címét
- 5. Adja meg a munkahelyi címét.

Most már használhatja az **Otthonról munkába** és a **Munkából otthonra** nyomógombokat az Otthon-Munka forgalom menüben.

**Megjegyzés:** Az itt megadott otthoni cím nem azonos a **Beállítások menüben** megadott otthoni címmel. Lényegében az itt megadott helyeknek nem kell feltétlenül az igazi otthoni és munkahelyi címeknek lenniük. Ha van olyan útvonal, amelyen sokat utazik, akkor munkahelyi/otthoni címként adja meg inkább ezeket a helyeket.

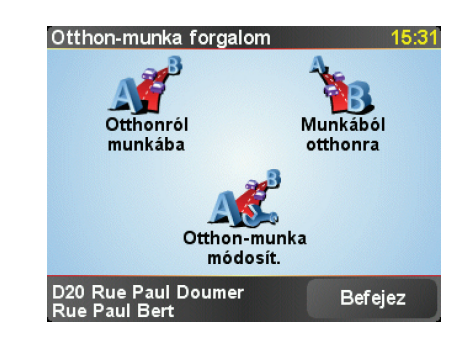

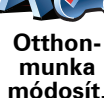

Ha például a hazafelé vezető útvonalon akarja ellenőrizni a késedelmet, akkor a következőket kell tennie:

- 1. Érintse meg a TomTom Közlekedés nyomógombot az eszköz főmenüjében.
- 2. Érintse meg az Otthon-Munka forgalom opciót.
- 3. Érintse meg a Munkából otthonra opciót.

Az útvonal összegzésének képernyője látható, a várható késedelem megjelenítésével az utazás ideje után.

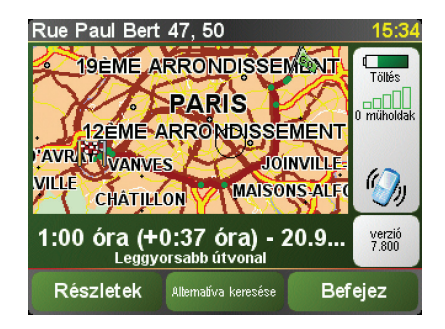

Hogy megnézze, van-e gyorsabb útvonal hazafelé, most megérintheti az **Alternatíva keresése** nyomógombot, majd a **Késedelmeket minimalizál** opciót.

**Tipp**: Hagyhatja az eszközt automatikusan alternatív útvonalakat keresni, ha kiválasztja **A késedelem automatikus minimalizálása minden forgalmi frissítés után** opciót a Forgalmi beállítások menüben.

**Megjegyzés**: Lehetséges, hogy az alternatív útvonal hosszabb, mint az eredeti (akár a késedelemmel együtt is). Ilyen esetben mindig megpróbálhatja újra használni az **Alternatíva keresése** nyomógombot.

## Forgalmi események ellenőrzése a környéken

A térkép használatával tekintse át a forgalmi helyzetet az Ön környezetében. A helyi eseményeknek és azok részleteinek megtekintéséhez az alábbiakat kell tennie:

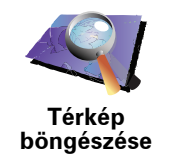

- 1. Érintse meg a TomTom Közlekedés nyomógombot az eszköz főmenüjében.
- 2. Érintse meg a Térkép böngészése opciót.

Megjelenik a térképböngésző képernyő.

3. Érintse meg a kék iránytűt a képernyő jobb felső részén.

Az Ön aktuális pozíciója a térkép közepére kerül, és kis szimbólumokként láthatóvá válnak a környéken lévő forgalmi események.

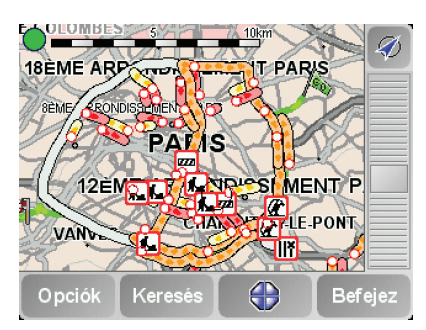

4. Érintse meg bármelyik forgalmi eseményt, hogy több információt szerezzen róla.

A kiválasztott esemény részleteit ismertető másik képernyő látható. A környező eseményekről szóló információk megjelenítéséhez használja e második képernyő alján lévő balra és jobbra nyilakat.

#### Forgalmi események

A forgalmi események kis szimbólumokként jelennek meg a Vezetőnézetben és a Forgalom sávban. Kétfajta szimbólum van:

- A piros négyzetben megjelenített szimbólumok olyan események, amelyeket a Forgalom segíthet Önnek elkerülni.
- A piros téglalapban megjelenített szimbólumok az időjárásra vonatkoznak, ezeket természetüknél fogya nem kerülheti el a Közlekedés használatával.

A forgalmi események szimbólumai és jelentésük az alábbiakban láthatók:

|                                                                            | Baleset                      |   | Út lezárva       |  |  |  |
|----------------------------------------------------------------------------|------------------------------|---|------------------|--|--|--|
| ۶.                                                                         | Útmunkálatok                 | ! | Forgalmi esemény |  |  |  |
| <b>∥</b> ×                                                                 | Egy vagy több sáv<br>lezárva |   | Forgalmi dugó    |  |  |  |
| Az időjárásra vonatkozó szimbólumok és jelentésük az alábbiakban láthatók: |                              |   |                  |  |  |  |

Jég

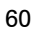

Köd

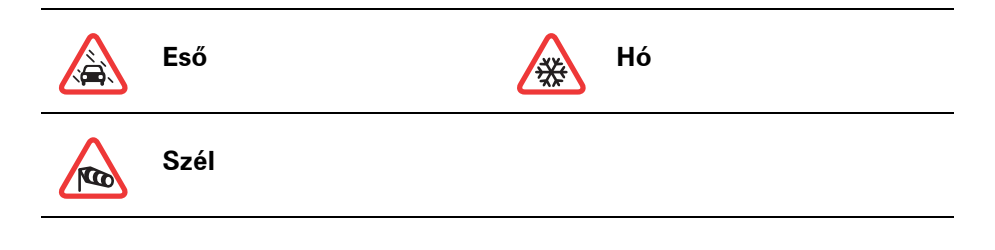

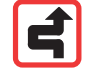

**Megjegyzés**: Az elkerült esemény szimbóluma látható minden olyan forgalmi eseménynél, amelyet a TomTom **Közlekedés** segítségével Ön elkerül.

## Forgalom menü

Súgó

A Forgalom menü megnyitásához érintse meg a Forgalom sávot a vezetőnézetben vagy érintse meg a TomTom **Közlekedés** nyomógombot a főmenüben. A következő nyomógombok állnak rendelkezésre:

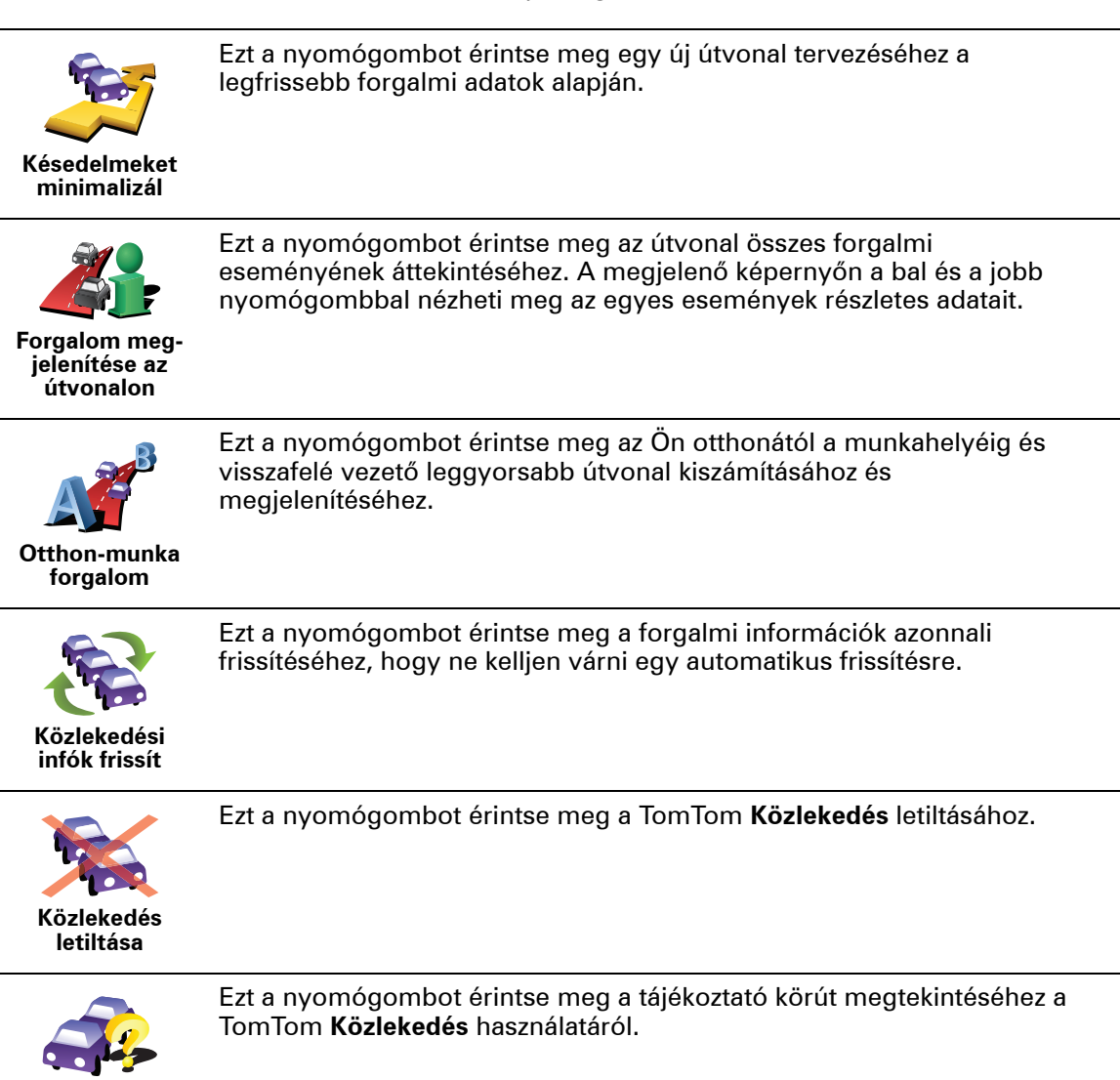

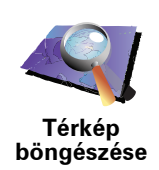

Ezt a nyomógombot érintse meg a térkép böngészéséhez és a forgalmi információk megtekintéséhez a térképen.

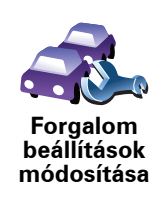

Ezt a nyomógombot érintse meg azon beállítások módosításához, amelyek meghatározzák a TomTom **Közlekedés** működését az Ön eszközén.

## 18. Forgalmi információk az RDS-TMC

### A forgalmi üzenetcsatorna (Traffic Message Channel = TMC)

Ön forgalmi információkat fogadhat a TomTom készülékére a TomTom RDS-TMC Traffic Receiver használatával. A TMC rádiójelekkel sugározza a forgalmi információkat.

**Tipp**: A TomTom RDS-TMC Traffic Receiver egyes termékek tartozéka, míg másokhoz kiegészítőként áll rendelkezésre. További információkért látogassa meg a **tomtom.com** honlapot.

A forgalmi üzenetcsatorna (Traffic Message Channel = TMC) nem egy TomTom szolgáltatás. Az FM rádióállomások egyes országokban TMC információkat sugároznak a programuk részeként. A TMC-t RDS-TMC forgalmi információnak is nevezik.

A TomTom navigációs eszköz felhasználja ezt az információt, hogy figyelmeztesse Önt az útvonalán lévő forgalmi késlekedésekre, és azok elkerülésének lehetőségére.

*Megjegyzés:* A TomTom nem felelős a TMC által nyújtott forgalmi információk elérhetőségéért és minőségéért.

A TMC nem minden országban vehető igénybe. Látogassa meg a **tomtom.com** honlapot, hogy ellenőrizze, rendelkezésre áll-e az Ön országában vagy régiójában.

## Az RDS-TMC forgalmi információk használata

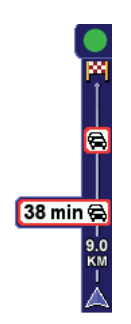

Amint elkezdi fogadni a forgalmi információkat, megjelenik a forgalom sáv a Vezetőnézet jobb oldalán. A forgalom sáv figyelmezteti Önt az útvonalán lévő forgalmi eseményekre.

Ebben a példában egy forgalmi dugó van 9 kilométerre az Ön útvonalán, amely előreláthatólag 38 perc késedelmet fog okozni.

Az úticélhoz vezető leggyorsabb útvonal megkereséséhez az alábbiakat kell tennie:

- 1. Érintse meg a Forgalom sávot.
- 2. Érintse meg a Késedelmeket minimalizál opciót.

Az eszköz megkeresi az úticélhoz vezető leggyorsabb útvonalat.

Az új útvonalon is lehetnek forgalmi késlekedések, sőt, az új útvonal akár meg is egyezhet az előző útvonallal.

3. Érintse meg a **Befejez** opciót.

## A forgalmi beállítások módosítása

A **Forgalom beállítások módosítása** nyomógomb használatával válassza ki, hogyan használja az Ön eszköze a forgalmi információkat.

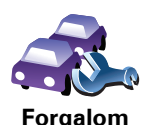

beállítások módosítása A forgalmi beállítások módosításához az alábbiakat kell tennie:

- 1. Érintse meg a TomTom **Közlekedés** nyomógombot az eszköz főmenüjében.
- 2. Érintse meg a Forgalom beállítások módosítása opciót.

Az alábbi beállításokat változtathatja meg:

- A késedelem automatikus minimalizálása minden forgalmi frissítés után - ha kiválasztja ezt az opciót, akkor az eszköz automatikusan újraszámítja az útvonalat, amikor új késedelem várható.
- Figyelmeztető hang a közlekedési helyzet megváltozásakor ha kiválasztja ezt az opciót, akkor az eszköz figyelmeztető hangot ad, amikor egy új forgalmi esemény történik az aktuális útvonalon.
- Kérdezzen a forgalom frissítéséről egy útvonal tervezésekor ennek a funkciónak nincs hatása az RDS forgalom használatánál.
- 3. Jelölje be vagy vegye ki a jelölést a módosítandó beállítások mellett.
- 4. Érintse meg a Befejez opciót.

Az eszköz kilistázza azokat az országokat, amelyek rendelkeznek éppen elérhető RDS-TMC forgalmi információkat biztosító rádióállomásokkal. Általában meghagyhatja a **Bármely ország (legerősebb jel)** beállítást.

5. Érintse meg a Befejez opciót.

#### A munkahelyre utazás megkönnyítése

A Forgalom menüben lévő **Otthonról munkába** vagy **Munkából otthonra** nyomógombbal egy gombnyomással ellenőrizheti a munkahelyére vagy a munkahelyéről vezető útvonalat. Ha ezen nyomógombok egyikét használja, akkor az eszköz ellenőrzi az útvonalon az esetleges késedelmet okozó eseményeket, és ha talál ilyet, akkor lehetőséget ad Önnek ezek elkerülésére.

Amikor először használja az **Otthonról munkába** menüpontot, akkor ehhez meg kell adnia egy otthoni és egy munkahelyi címet, amihez a következőket kell tennie:

- 1. Érintse meg a TomTom **Közlekedés** nyomógombot az eszköz főmenüjében.
- 2. Érintse meg az Otthon-Munka forgalom opciót.
- 3. Érintse meg az Otthon-munka módosít. opciót.
- 4. Adja meg az otthoni címét
- 5. Adja meg a munkahelyi címét.

Most már használhatja az **Otthonról munkába** és a **Munkából otthonra** nyomógombokat az Otthon-Munka forgalom menüben.

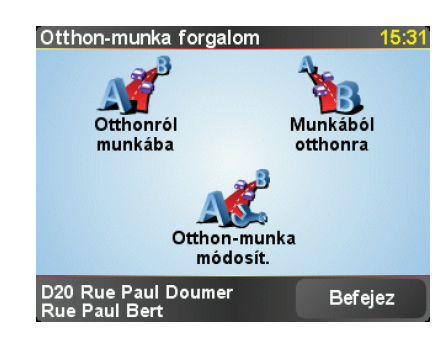

Ha például a hazafelé vezető útvonalon akarja ellenőrizni a késedelmet, akkor a következőket kell tennie:

- 1. Érintse meg a TomTom Közlekedés nyomógombot az eszköz főmenüjében.
- 2. Érintse meg az Otthon-Munka forgalom opciót.
- 3. Érintse meg a Munkából otthonra opciót.

Az útvonal összegzésének képernyője látható, a várható késedelem megjelenítésével az utazás ideje után.

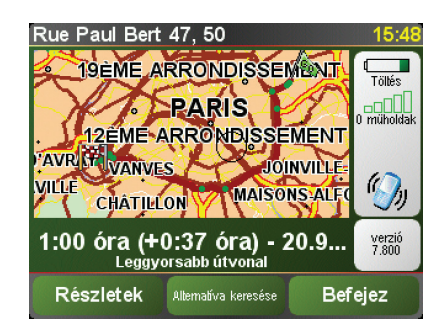

Annak megnézéséhez, hogy van-e gyorsabb út hazafelé, érintse meg az **Alternatíva keresése**, majd a **Késedelmeket minimalizál** opciókat.

**Tipp**: Hagyhatja az eszközt automatikusan alternatív útvonalakat keresni, ha kiválasztja **A késedelem automatikus minimalizálása minden forgalmi frissítés után** opciót a Forgalmi beállítások menüben.

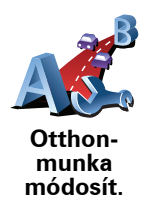

## Forgalmi események ellenőrzése a környéken

A térkép használatával tekintse át a forgalmi helyzetet az Ön környezetében. A helyi eseményeknek és azok részleteinek megtekintéséhez az alábbiakat kell tennie:

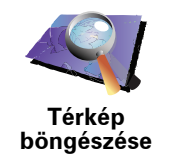

- 1. Érintse meg a TomTom **Közlekedés** nyomógombot az eszköz főmenüjében.
- 2. Érintse meg a Térkép böngészése opciót.

Megjelenik a térképböngésző képernyő.

3. Érintse meg a kék iránytűt a képernyő jobb felső részén.

Az Ön aktuális pozíciója a térkép közepére kerül, és kis szimbólumokként láthatóvá válnak a környéken lévő forgalmi események.

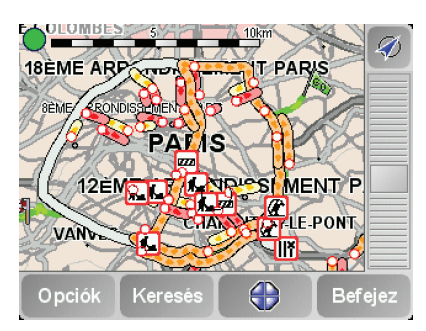

4. Érintse meg bármelyik forgalmi eseményt, hogy több információt szerezzen róla.

A kiválasztott esemény részleteit ismertető másik képernyő látható. A környező eseményekről szóló információk megjelenítéséhez használja e második képernyő alján lévő balra és jobbra nyilakat.

#### A Forgalom sáv

A Forgalom sáv a Vezetőnézet jobb oldalán látható, amikor be van kapcsolva a TomTom **Közlekedés**. A Forgalom sáv mutatja a forgalmi eseményeket az Ön útvonalán. A következő információkat jeleníti meg:

- Mindegyik forgalmi eseményhez tartozik egy szimbólum abban a sorrendben, ahogy a tervezett útvonalon következnek.
- Az útvonalon következő forgalmi esemény által okozott becsült késlekedés.
- Az Ön aktuális pozíciója és a következő forgalmi esemény közötti távolság az útvonalon.

Az alábbiakban látható egy példa a Forgalom sávra.

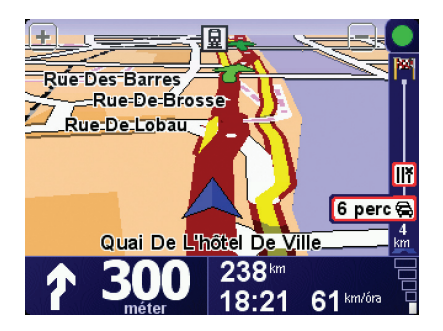

A példában a Forgalom sáv két eseményt jelez az útvonalon. Mindkét esemény forgalmi dugó, az első 15 km-re van, és várhatóan legalább 51 perc késedelmet okozhat Önnek. Az útvonal újratervezéséhez, hogy elkerülje ezeket az eseményeket, érintse meg a Forgalom sávot, hogy megnyissa a TomTom **közlekedés** menüt, majd használja a **Késedelmeket minimalizál** opciót.

## Forgalmi események

A forgalmi események kis szimbólumokként jelennek meg a Vezetőnézetben és a Forgalom sávban. Kétfajta szimbólum van:

- A piros négyzetben megjelenített szimbólumok olyan események, amelyeket a Forgalom segíthet Önnek elkerülni.
- A piros téglalapban megjelenített szimbólumok az időjárásra vonatkoznak, ezeket természetüknél fogva nem kerülheti el a Közlekedés használatával.

A forgalmi események szimbólumai és jelentésük az alábbiakban láthatók:

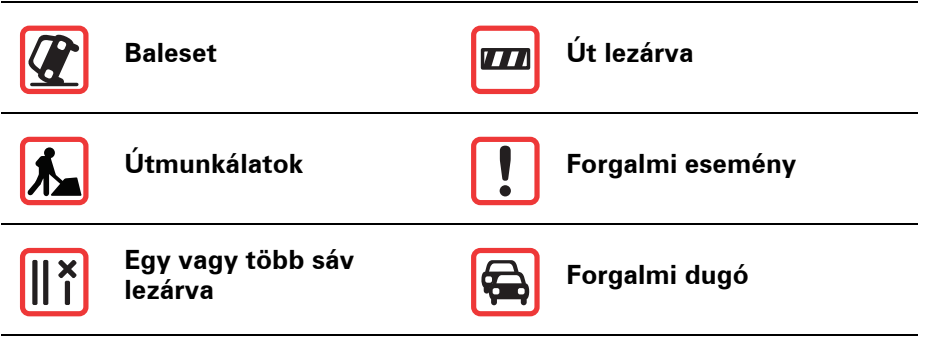

Az időjárásra vonatkozó szimbólumok és jelentésük az alábbiakban láthatók:

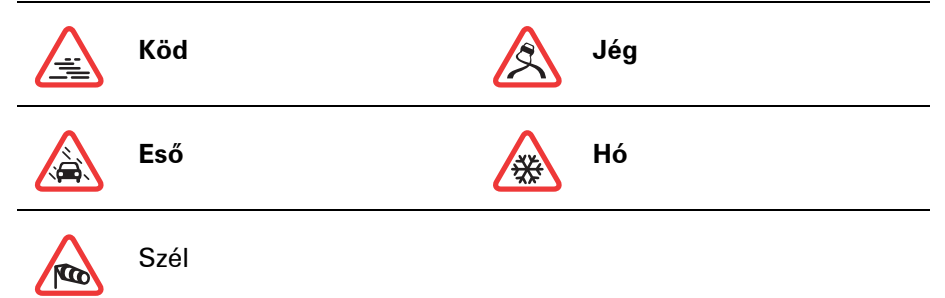

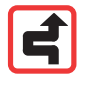

Megjegyzés: Az elkerült esemény szimbóluma látható minden olyan forgalmi eseménynél, amelyet a TomTom **Közlekedés** segítségével Ön elkerül.

## Forgalom menü

Érintse meg a Forgalom sávot a Vezetőnézetben a Forgalom menü megnyitásához. A következő nyomógombok állnak rendelkezésre:

Újratervezi az útvonalat a legújabb forgalmi információk alapján.

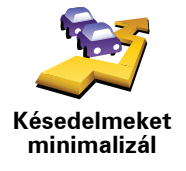

Ellenőrzi a forgalmat az Otthon és a Munkahely közötti útvonalon.

Ezt a nyomógombot érintse meg az Ön aktuális útvonalán lévő forgalmi

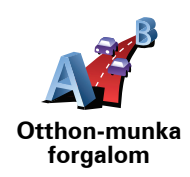

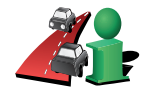

Forgalom megjelenítése az útvonalon

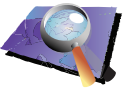

A forgalmi események áttekintését jeleníti meg a térképen.

Térkép böngészése

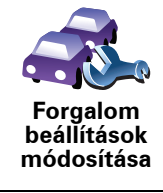

Módosítja a Traffic szolgáltatások beállításait.

torlódás helyének megjelenítéséhez.

## **19.** A(z) TomTom HOME ismertetése

A TomTom HOME egy ingyenes alkalmazás az Ön számítógépére, amely segít Önnek a TomTom eszköz tartalmának menedzselésében. Gyakran csatlakoztassa a HOME készüléket, hogy áttölthesse az eszköz legújabb frissítéseit.

Például az alábbiakat teheti:

- Térképek, hangok, ÉP-ok és egyebek rendezése.
- Vásárolhat TomTom szolgáltatásokat és menedzselheti előfizetéseit.
- A TomTom automatikus frissítése a legújabb szoftverekkel és szolgáltatásokkal.
- Olvassa el a felhasználói kézikönyv teljes verzióját.

**Tipp:** Hogy a lehető legtöbbet hozhassa ki a HOME készülékből, ajánljuk, hogy szélessávú Internet hozzáférést használjon.

#### A(z) TomTom HOME telepítése

A TomTom HOME programnak az Ön számítógépére telepítéséhez az alábbiakat kell tennie:

- 1. Csatlakoztassa a számítógépét az Internethez.
- Csatlakoztassa az eszközt a számítógépéhez az USB kábellel, majd kapcsolja be az eszközt.

A HOME telepítése megkezdődik.

*Megjegyzés:* Ha a HOME nem települ automatikusan, akkor Ön is letöltheti azt a következő helyről: *tomtom.com/home* 

A TomTom HOME programot a kapott CD-lemezről is telepítheti.

A telepítés után a TomTom HOME automatikusan elindul, amikor Ön csatlakoztatja az eszközt a számítógéphez, és bekapcsolja azt.

## **MyTomTom előfizetés**

Ahhoz, hogy tartalmakat és szolgáltatásokat vásároljon a TomTom HOME-on keresztül, el kell készítenie egy MyTomTom előfizetést ahhoz az eszközhöz, amelyhez a tartalmat meg szeretné vásárolni. A TomTom HOME használatának megkezdésekor megkéri a rendszer, hogy hozzon létre egy előfizetést.

## 20. Kiegészítés

## Fontos biztonsági megjegyzések és figyelmeztetések

#### Globális helymeghatározó rendszer

A globális helymeghatározó rendszer (Global Positioning System = GPS) egy műholdakon alapuló rendszer, amely a hely és az idő meghatározására alkalmas adatokat szolgáltat az egész Földön. A GPS működtetését és ellenőrzését az Amerikai Egyesült Államok kormánya kizárólagos felelőssége alatt végzik, amely felelős a rendelkezésre állásáért és pontosságáért. A GPS rendelkezésre állásában és pontosságában vagy a környezeti körülményekben bekövetkező bármilyen változás hatással lehet a TomTom eszköz működésére. A TomTom nem vállal semmilyen felelősséget a GPS rendelkezésre állására és pontosságára.

#### Használja körültekintően

A TomTom eszköz navigációra való használata mellett Önnek a szükséges gondossággal és figyelemmel kell vezetnie.

#### Repülőgépek és kórházak

Az antennával rendelkező eszközök használata meg van tiltva a legtöbb repülőgépen, sok kórházban és egyéb helyeken. A TomTom eszközt nem szabad ilyen környezetben használni.

## Akkumulátor

Ez a termék Lithium-Polymer akkumulátort használ. Ne használja párás, nedves vagy rozsdásodást okozó környezetben! Ne helyezze, tárolja vagy hagyja az eszközt hőforrásban vagy annak közelében, nagy hőmérsékletű helyen, erős közvetlen napfényben, mikrosütőben vagy nyomás alatt lévő tartályban, és ne tegye ki azt 60 C-nál (140 F-nél) magasabb hőmérsékletnek! Ha nem tartja be ezeket az irányelveket, akkor a Lithium-Polymer akkumulátor savat engedhet ki magából, felforrósodhat, felrobbanhat vagy meggyulladhat, ami sérülést vagy kárt okozhat. Ne szúrja ki, ne nyissa fel és ne szerelje szét az akkumulátort! Ha az akkumulátor szivárog, és Ön hozzáér a kiszivárgott folyadékhoz, akkor mossa le bő vízzel, és azonnal forduljon orvoshoz! Biztonsági okokból, és az akkumulátor élettartamának meghosszabbítása érdekében az akkumulátor túl alacsony (0 C/32 F alatti) vagy túl magas (45 C/ 113 F feletti) hőmérsékleten nem töltődik.

Hőmérsékletek: Normál működtetés: -10 C (14 F) ... +55 C (131 F); rövid idejű tárolás: -20 C (-4 F) ... + 60 C (140 F); hosszú idejű tárolás: -20 C (-4 F) ... +25 C (77 F).

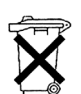

A TERMÉKBEN LÉVŐ LITHIUM-POLYMER AKKUMULÁTORT AZ ELŐÍRÁSOK SZERINT KELL ÚJRAHASZNOSÍTANI VAGY LEADNI. A TomTom KÉSZÜLÉK AKKUMULÁTORÁT CSAK A HOZZÁ ADOTT EGYENÁRAMÚ TÖLTŐKÁBELLEL (AUTÓS TÖLTŐVEL/AKKUMULÁTOR-KÁBELLEL) ÉS VÁLTÓÁRAMÚ ADAPTERREL (TÖLTŐEGYSÉGGEL) TÖLTSE!

A TomTom készülék újrahasznosításához keresse fel a TomTom szervizközpontot.

# SPECIÁLIS MEGJEGYZÉSEK A KALIFORNIÁBAN ÉS MINNESOTÁBAN TÖRTÉNŐ VEZETÉSHEZ

A kaliforniai KRESZ 26708 (a) (1) paragrafusa szerint: "Senki nem vezethet semmilyen gépjárművet úgy, hogy valamilyen tárgy vagy anyag van kijelezve, telepítve, rögzítve vagy ráhelyezve a szélvédőre, illetve az oldalsó vagy hátsó ablakokra." A Kaliforniában vezetők nem használhatják a tapadókorongos rögzítőt a szélvédőn, az oldalsó vagy a hátsó ablakokon.

Megjegyzés: a kaliforniai KRESZ e szakasza mindenkire vonatkozik, aki Kaliforniában vezet, nem csak a kaliforniai lakosokra.

Minnesota állami törvényhozó testületének törvénye 169.71 szakaszának, 1. alfejezetének 2. szakasza kimondja, hogy "Senki nem vezethet olyan eszközzel, vagy működtethet olyan berendezést, amely a sofőr és a szélvédő között van elhelyezve, kivéve a napellenzőt és a visszapillantó-tükröt és az elektronikus díjfizető eszközöket."

Megjegyzés: ez a minnesotai törvény mindenkire vonatkozik, aki Minnesotában vezet, nem csak a minnesotai lakosokra.

A TomTom Inc. nem vállal felelősséget semmilyen bírságért, büntetésért vagy kárért, amely e figyelmeztetés figyelmen kívül hagyása miatt keletkezik. Amikor a szélvédőre vonatkozó korlátozásokat alkalmazó államokban vezet, akkor a TomTom a ragasztós tartókorong vagy az alternatív tartókészlet használatát javasolja, amely több lehetőséget is tartalmaz a TomTom eszközöknek a műszerfalra vagy a szellőzőnyílásokra rögzítésére. E felszerelési opcióról további információkat a www.tomtom.com honlapon találhat.

## FCC információ a felhasználók számára

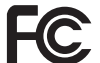

Ez a termék olyan jeladót tartalmaz, amelyet nem szabad egy helyen vagy egy időben használni semmilyen más jeladóval.

#### A rádiófrekvenciás sugárzás hatása

Ez az eszköz megfelel az FCC ellenőrizetlen környezetre vonatkozó sugárzási hatás határértékeinek. Annak érdekében, hogy elkerülje az FCC rádiófrekvenciás hatás határértékeinek túllépését, normál működés közben senki se legyen 20 cm-nél (8 hüvelyknél) közelebb az antennához.

#### A rádió és a televízió zavarása

Ez a berendezés rádiófrekvenciás energiát sugároz, és ha nem megfelelően azaz nem e kézikönyv utasításainak szigorú betartásával - használják, akkor megzavarhatja a rádiós kommunikációt és a televíziós jelek vételét.

Ezt az eszközt megvizsgálták, és úgy találták, hogy megfelel az FCC szabályozásának 15. része szerinti B osztályú digitális eszközökre vonatkozó határértékeknek. Ezek a határértékek úgy lettek megállapítva, hogy tartózkodási helyre telepítés esetén észszerű védelmet nyújtsanak a káros sugárzás ellen. Ez a berendezés létrehoz, használ és sugározhat is rádiófrekvenciás energiát, és ha nem ezen utasítások szerint telepítik és használják, akkor zavarhatja a rádiós kommunikációt. Az azonban nem garantálható, hogy egy adott telepítésnél nem okoz zavart. Ha ez a berendezés nem zavarja a rádiós vagy a televíziós jelek vételét, amit a készülék kikapcsolásával és visszakapcsolásával lehet ellenőrizni, akkor a

felhasználónak azt ajánljuk, hogy az alábbi lépések egyikével próbálja meg megszüntetni a zavart:

- Módosítsa a vevőantenna irányát vagy helyét.
- Növelje meg a berendezés és a vevő közötti távolságot.
- Csatlakoztassa a berendezést a vevőétől eltérő áramkörrel táplált hálózati aljzatba.
- Forduljon segítségért egy gyakorlott rádió-/TV-szerelőhöz.

Az olyan változtatások vagy módosítások, amelyeket a megfelelőségért felelős partner nem hagyott kifejezetten jóvá, érvényteleníthetik a berendezés működtetésére való jogosultságot.

#### Fontos!

Ennek a berendezésnek úgy vizsgálták meg az FCC előírásainak való megfelelőségét, hogy árnyékolt kábelekkel és csatlakozókkal illesztették azt a perifériákhoz. Fontos, hogy árnyékolt kábeleket és csatlakozókat használjon, amivel csökkentheti annak esélyét, hogy zavarja a rádió vagy a televízió vételét. A termékhez használható árnyékolt kábeleket a megbízott viszonteladóktól lehet megvásárolni. Ha a felhasználó módosítja a berendezést, és a módosítások nincsenek elfogadva a TomTom által, akkor az FCC megvonhatja a felhasználó jogosultságát a berendezés működtetésére. Az Egyesült Államokban lévő felhasználóknak segítségükre lehet az FCC által készített következő füzet: "Hogyan azonosítsa és szüntesse meg a rádiótelevízió zavarásának problémáját?". Ez a füzet beszerezhető: US Government Printing Office, Washington, DC 20402. Stock No 004-000-00345-4.

#### FCC megfelelőségi nyilatkozat

## Otthoni és irodai használathoz az FCC szabványoknak való megfelelésre tesztelve

FCC ID: S4LDUO IC ID: 5767A-DUO

Ez az eszköz megfelel az FCC szabályozás 15. szakaszának. A működtetés az alábbi két feltételhez van kötve:

- 1. Ez az eszköz nem okozhat káros interferenciát.
- 2. Ennek az eszköznek el kell viselnie bármilyen zavaró jelet, beleértve az olyanokat is, amelyek nem kívánt működést okoznak.

#### Felelős partner Észak-Amerikában

TomTom, Inc., 150 Baker Avenue Extension, Concord, MA 01742

Tel.: 866 486-6866 vagy 1 (1-866-4-TomTom)

#### Kanadai kibocsájtási információ

Ez a B osztályú digitális berendezés megfelel a kanadai ICES-003 előírásainak. Cet appareil numérique de la classe B est conforme ? la norme NMB-003 du Canada.

A működtetés az alábbi két feltételhez van kötve: (1) ez az eszköz nem okozhat káros interferenciát és (2) ennek az eszköznek el kell viselnie bármilyen zavaró jelet, beleértve az olyanokat is, amelyek az eszköz nem kívánt működését okozhatják.

Ez a II. kategóriájú rádiókommunikációs eszköz megfelel az RSS-310-es Kanadai ipari szabvány előírásainak.

Ce dispositif de radiocommunication de catégorie II respecte la norme CNR-310 d'Industrie Canda.
**CE jelzés** 

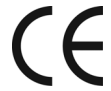

Ez a készülék lakossági, kereskedelmi, gépjárműben, illetve könnyűipari környezetben történő használata esetén megfelel a CE jelzés követelményeinek.

**R&TTE** irányelv

A TomTom ezennel kijelenti, hogy a fent felsorolt eszközök megfelelnek az 1999/5/EC EU irányelv alapvető követelményeinek és egyéb rá vonatkozó rendelkezéseinek.

## WEEE irányelv

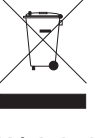

Ez a szimbólum a terméken vagy annak csomagolásán azt jelenti, hogy ezt a terméket nem szabad háztartási hulladékként kezelni. Az EU 2002/96/EC Elektromos és elektronikus eszközök hulladéka (WEEE) irányelvének megfelelően ezt az elektromos terméket nem szabad a szétválogatás nélküli kommunális hulladékok közé dobni. Kérjük, hogy ezt a terméket vigye vissza a vásárlás helyére vagy az önkormányzati gyűjtőpontra, hogy újra lehessen hasznosítani.

C-pipa

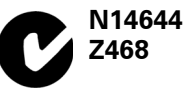

Ezen a terméken látható a C-pipa, amely azt jelzi, hogy megfelel az ausztrál és az új-zélandi előírásoknak.

### Ez a dokumentum

Ez a kézikönyv nagy gondossággal készült. A folyamatos termékfejlesztés miatt előfordulhat, hogy egyes információk nem teljesen naprakészek. Az ebben a dokumentumban található információk előzetes értesítés nélkül módosíthatók.

A TomTom nem vállal felelősséget a benne lévő műszaki vagy szerkesztési hibákért vagy kihagyásokért; sem ezen anyag tartalmából vagy használatából eredő károkért. Ez a dokumentum szerzői joggal védett információkat tartalmaz. A dokumentum semmilyen része sem fénymásolható és más módon sem reprodukálható a TomTom International B.V. előzetes írásos beleegyezése nélkül.

# 21. Copyright notices

© 2008 TomTom International BV, The Netherlands. TomTom<sup>™</sup> and the "two hands" logo are among the trademarks, applications or registered trademarks owned by TomTom International B.V. Our limited warranty and end user license agreement for embedded software apply to this product; you can review both at **www.tomtom.com/legal** 

© 2008 TomTom International BV, Niederlande. TomTom<sup>™</sup> und das Logo mit den »zwei Händen« gehören zu den Warenzeichen, Anwendungen oder registrierten Markenzeichen von TomTom International B.V. Für dieses Produkt gelten unsere eingeschränkte Garantie und unsere Endnutzerlizenzvereinbarung für integrierte Software, die Sie beide auf www.tomtom.com/legal einsehen und nachlesen können.

© 2008 TomTom International BV, The Netherlands. TomTom™ et le logo TomTom ("deux mains") comptent parmi les marques commerciales, les applications ou les marques déposées de TomTom International B.V. L'utilisation de ce produit est régie par notre garantie limitée et le contrat de licence utilisateur final relatif aux logiciels embarqués ; vous pouvez consulter ces deux documents ŕ l'adresse suivante : **www.tomtom.com/legal** 

© 2008 TomTom International BV, Nederland. TomTom<sup>™</sup> en het "tweehandenlogo" maken onderdeel uit van de handelsmerken, applicaties of geregistreerde handelsmerken in eigendom van TomTom International B.V. Op dit product zijn onze beperkte garantie en licentieovereenkomst voor de eindgebruiker van toepassing; beide zijn te vinden op **www.tomtom.com**/ **legal** 

© 2008 TomTom International BV, The Netherlands. TomTom™ e il logo delle "due mani" fanno parte dei marchi, delle applicazioni e dei marchi registrati di proprietr di TomTom International B.V. La nostra garanzia limitata e il contratto di licenza per l'utente finale vengono applicati a questo prodotto, č possibile consultarli entrambi all'indirizzo **www.tomtom.com/legal** 

© 2008 TomTom International BV, Países Bajos. TomTom<sup>™</sup> y el logotipo "dos manos" son marcas comerciales, aplicaciones o marcas registradas de TomTom International B.V. Nuestra garantía limitada y nuestro acuerdo de licencia de usuario final para el software integrado son de aplicación para este producto; puede consultar ambos en **www.tomtom.com/legal** 

© 2008 TomTom International BV, Países Baixos. TomTom™ e o logótipo das "duas măos" fazem parte das marcas comerciais, aplicaçőes ou marcas comerciais registadas cuja proprietária é a TomTom International B.V. A nossa garantia limitada e contrato de licença de utilizador final relativas ao software incorporado dizem respeito a este produto; pode consultar ambos em **www.tomtom.com/legal** 

© 2008 TomTom International BV, Holland. TomTom<sup>™</sup> og logoet med "de to hćnder" er blandt de varemćrker, produkter og registrerede varemćrker, der tilhřrer TomTom International B.V. Vores begrćnsede garanti og slutbrugerlicensaftale for indlejret software gćlder for dette produkt; begge dokumenter findes pĺ **www.tomtom.com/legal** 

© 2008 TomTom International BV, Nederländerna. TomTom<sup>™</sup> och logotypen "tvÍ händer" tillhör de varumärken, programvaror eller registrerade varumärken som ägs av TomTom International B.V. VÍr begränsade garanti och vÍrt slutanvändarlicensavtal för inbyggd programvara kan gälla för denna produkt. Du kan läsa dem bÍda pÍ **www.tomtom.com/legal** 

2008 TomTom<sup>™</sup> ja "two hands" -logo ovat eräitä TomTom International B.V.:n omistamia tavaramerkkejä, sovelluksia tai rekisteröityjä tavaramerkkejä. Rajoitettu takuumme ja loppukäyttäjän käyttösopimuksemme sulautetuille ohjelmistoille koskevat tätä tuotetta; voit tarkastaa molemmat verkkosivuillamme **www.tomtom.com/legal** 

© 2008 TomTom International BV, Nederland. TomTom™ og "de to hendene"logoen er blant de varemerker, programvarer og registrerte varemerker som eies av TomTom International B.V. VÍr begrensede garanti og lisensavtale med sluttbruker for integrert programvare gjelder dette produktet. Du kan lese om begge pÍ www.tomtom.com/legal

© 2008 TomTom International BV, Holandia. Znak TomTom<sup>™</sup> i logo z dwiema dłońmi należy do znaków handlowych, aplikacji lub zastrzeżonych znaków handlowych, których właścicielem jest firma TomTom International B.V. Do niniejszego produktu zastosowanie ma umowa licencyjna dla końcowego użytkownika produktu oraz ograniczona gwarancja na wbudowane oprogramowanie; oba dokumenty można przejrzeć na stronie **www.tomtom.com/legal** 

© 2008 TomTom International BV, Nizozemsko. TomTom™ a logo se dvěma dlaněmi patří mezi obchodní značky, aplikace nebo registrované ochranné známky ve vlastnictví společnosti TomTom International B.V. Na tento produkt se vztahuje omezená záruka a smlouva s koncovým uživatelem pro vestavěný software; do obou dokumentů můžete nahlédnout na www.tomtom.com/legal

© 2008 TomTom International BV, Hollanda. TomTom<sup>™</sup> ve "two hands" logoları TomTom International B.V.'ye ait ticari marka, uygulama veya kayıtlı ticari markalardır. Sınırlı garantimiz ve katıştırılmış yazılımın son kullanıcı lisans sözleşmesi bu ürün içindir; **www.tomtom.com/legal adresinden ikisine de göz atabilirsiniz** 

© 2008 TomTom International BV, Hollandia. A TomTom™ és a "két kéz" embléma is a TomTom International B.V. által birtokolt védjegyek, alkalmazások és bejegyzett védjegyek közé tartozik. A korlátozott garancia és a benne foglalt szoftver végfelhasználói licencszerződése érvényes erre a termékre; melyeket a következő helyen tekinthet át: **www.tomtom.com/legal** 

© 2008 TomTom International BV, Holland. TomTom<sup>™</sup> ja "kahe käe" logo kuuluvad nende kaubamärkide, rakenduste või registreeritud kaubamärkide hulka, mille omanikuks on TomTom International B.V. Sellele tootele kehtib meie piiratud garantii ja lõppkasutaja litsentsileping manustarkvara jaoks; saad tutvuda mõlemaga aadressil **www.tomtom.com/legal** 

© 2008 TomTom International BV, Nīderlande. TomTom<sup>™</sup> un "divu roku" logotips ir vienas no preču zīmēm, lietojumiem vai reģistrētām preču zīmēm, kas pieder uzņēmumam TomTom International B.V. Šim produktam ir piemērojama mūsu uzņēmuma ierobežotā garantija un iegultās programmatūras gala lietotāja licences līgums, ar kuriem var iepazīties www.tomtom.com/legal

© 2008 TomTom International BV, Nyderlandai. TomTom™ ir dviejų rankų logotipas yra TomTom International B.V. vienas iš prekių ženklų, programų arba registruotųjų prekės ženklų. Mūsų ribota garantija ir galutinio naudotojo sutartis naudotis įdėtąja programine įranga taikoma šiam produktui; galite peržiūrėti abu dokumentus svetainėje **www.tomtom.com/legal** 

© 2008 TomTom International BV, Pad'sos Baixos. TomTom™ i el logotip amb les "dues mans" formen part de les marques comercials, aplicacions o marques comercials registrades propietat de TomTom International B.V. La nostra garantia limitada i l'acord de llicčncia per a usuaris finals per al programari inclňs són aplicables a aquest producte. Podeu consultar ambdós documents a www.tomtom.com/legal

© 2008 TomTom International BV, Holandsko. TomTom™ a logo s "dvoma rukami" patria medzi ochranné známky, aplikácie alebo registrované ochranné známky vlastnené spoločnosťou TomTom International B.V. Na tento produkt sa vzťahuje obmedzená záruka a dohoda s koncovým užívateľom pre vstavaný softvér; viac informácií o oboch nájdete na www.tomtom.com/legal

© 2008 TomTom International BV, Holanda. TomTom™ e o logotipo de "duas măos" estăo entre as marcas comerciais, aplicativos ou marcas registradas possuídas pela TomTom International B.V. Nossa garantia limitada e acordo de licenciamento do usuário final para o software incluído se aplicam para este produto; ambos podem ser vistos em **www.tomtom.com/legal** 

Data Source

© 2008 Tele Atlas N.V. Based upon:

*Topografische ondergrond Copyright* © *dienst voor het kadaster en de openbare registers, Apeldoorn 2008.* 

© Ordnance Survey of Northern Ireland.

© IGN France.

© Swisstopo.

© BEV, GZ 1368/2008.

© Geonext/DeAgostini.

© Norwegian Mapping Authority, Public Roads Administration /

© Mapsolutions. © DAV.

This product includes mapping data licensed from Ordnance Survey with the permission of the Controller of Her Majesty's Stationery Office. © Crown copyright and/or database right 2008. All rights reserved. Licence number 100026920.

### Data Source

© 1984 – 2008 Tele Atlas North America. Inc. All rights reserved.

Canadian Data © DMTI Spatial. Portions of Canadian map data are reproduced under license from Her Majesty the Queen in Right of Canada with permission from Natural Resource Canada. Point of Interest data by Info USA. Copyright 2008.

### Data Source

Whereis® map data is © 2008 Telstra® Corporation Limited and its licensors, Whereis® is a registered trademark of Telstra® Corporation Limited, used under license.

Some images are taken from NASA's Earth Observatory.

The purpose of NASA's Earth Observatory is to provide a freely-accessible publication on the Internet where the public can obtain new satellite imagery and scientific information about our home planet.

*The focus is on Earth's climate and environmental change: earthobservatory.nasa.gov/* 

Apple  $\mbox{\ensuremath{\mathbb{R}}}$  and iPod  $\mbox{\ensuremath{\mathbb{R}}}$  are trademarks of Apple Computer, Inc., registered in the U.S. and other countries.

Audible®, AudibleListener® and Audiblemanager® are registered trademarks of Audible, Inc. When purchasing and using Audible content you need to agree to the terms and conditions as posted in the Legal Notices www.audible.com.

*MPEG Layer-3 audio coding technology licensed from Fraunhofer IIS and Thomson.* 

Supply of this product does not convey a license nor imply any right to distribute content created with this product in revenue-generating broadcast systems (terrestrial, satellite, cable and/or other distribution channels), streaming applications (via Internet, intranets and/or other networks), other content distribution systems (pay-audio or audio-on-demand applications and the like) or on physical media (compact discs, digital versatile discs, semiconductor chips, hard drives, memory cards and the like). An independent license for such use is required. For details, please visit mp3licensing.com